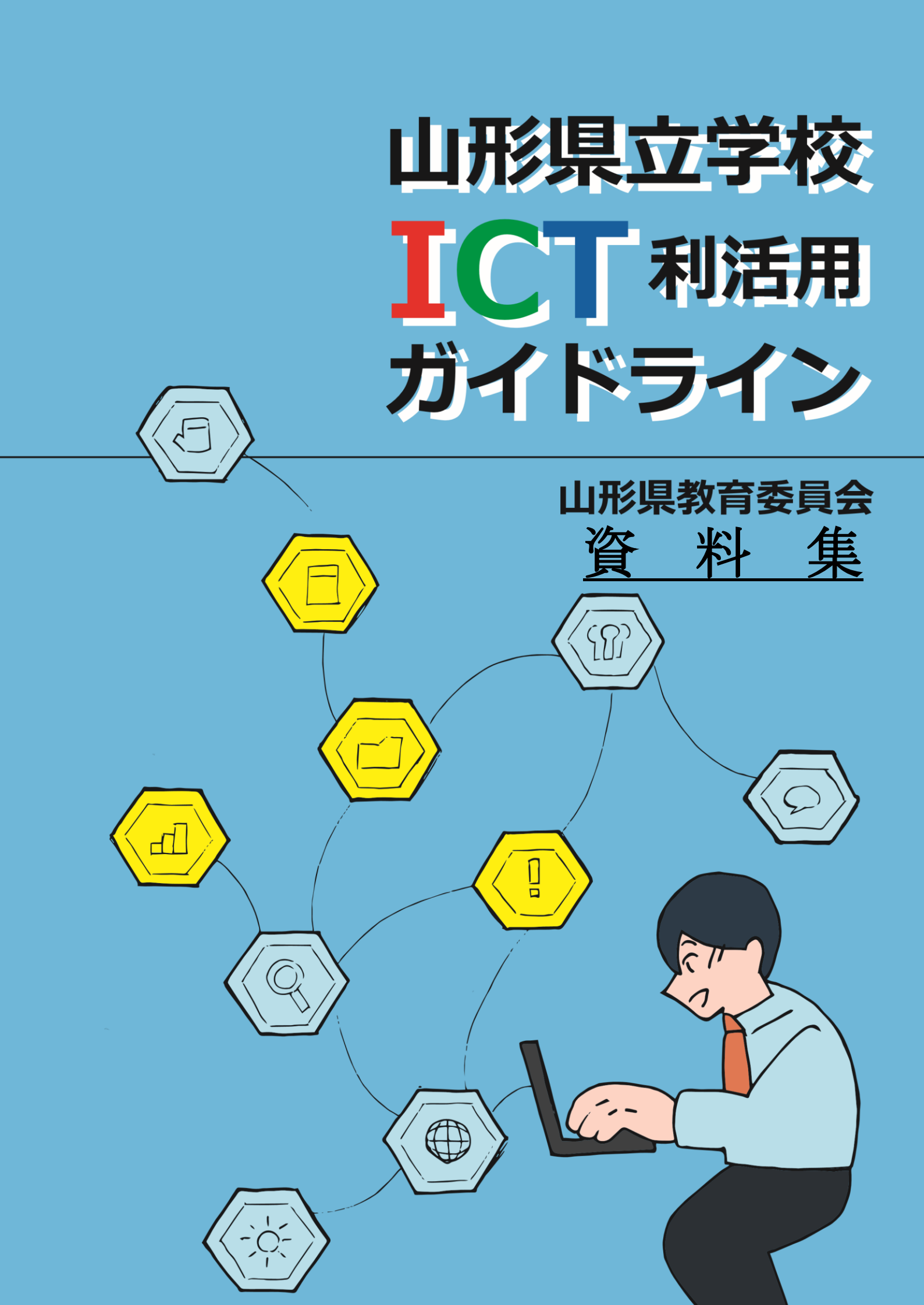

# 

前提

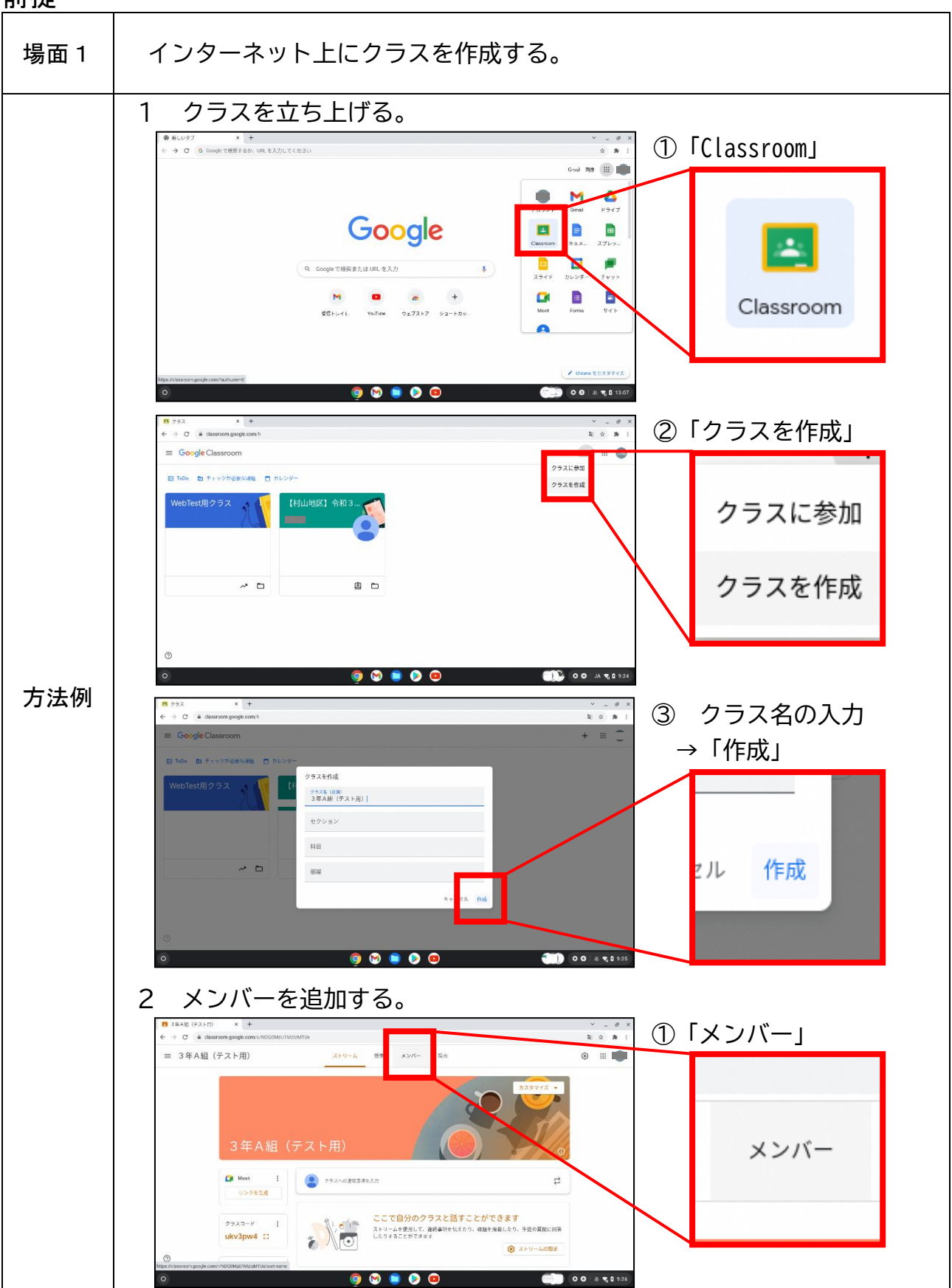

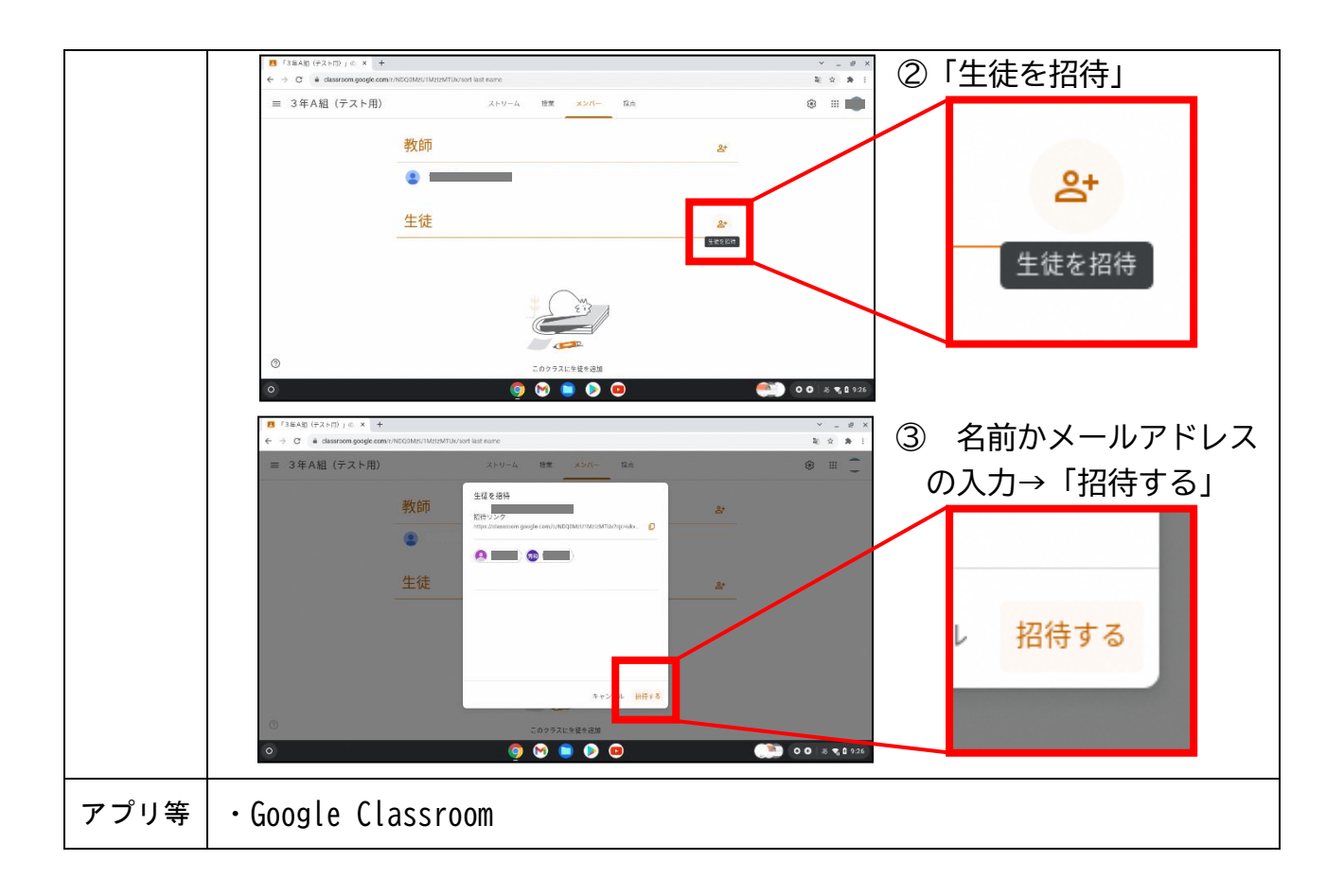

#### 前提

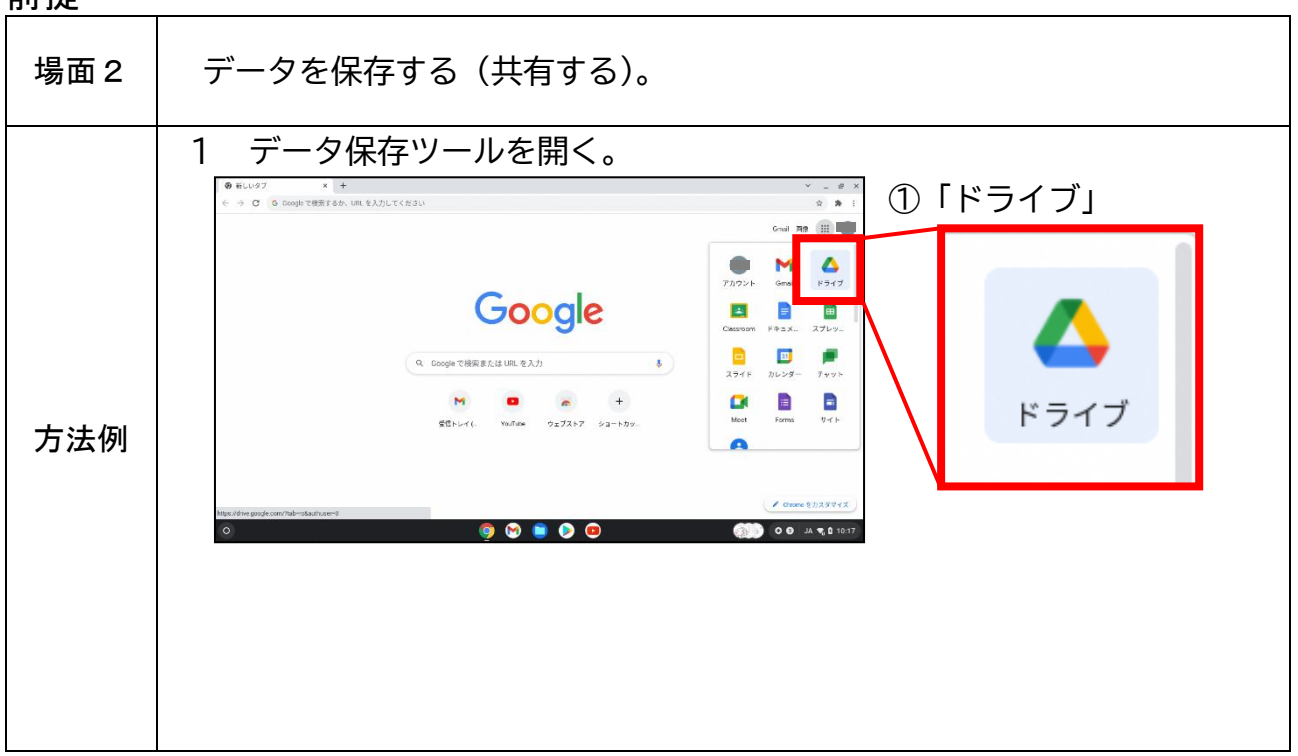

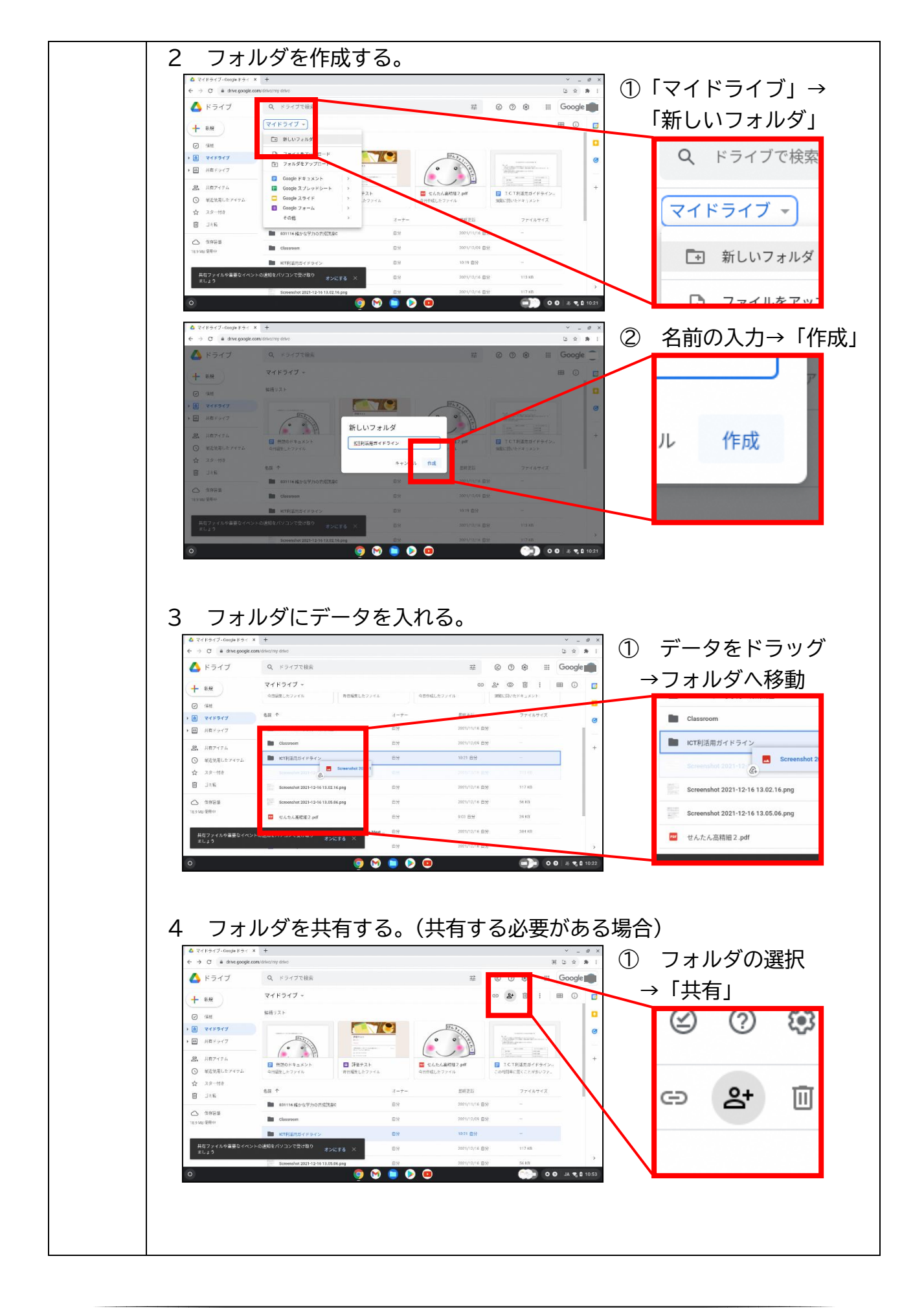

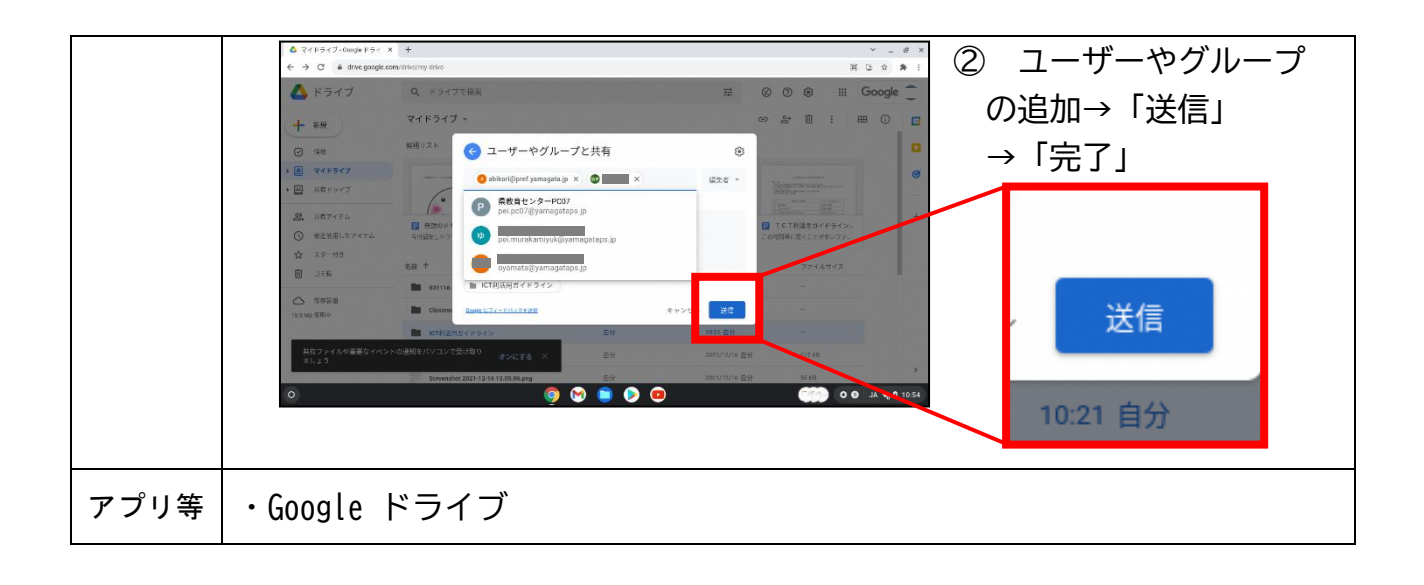

A1 教員による教材の提示

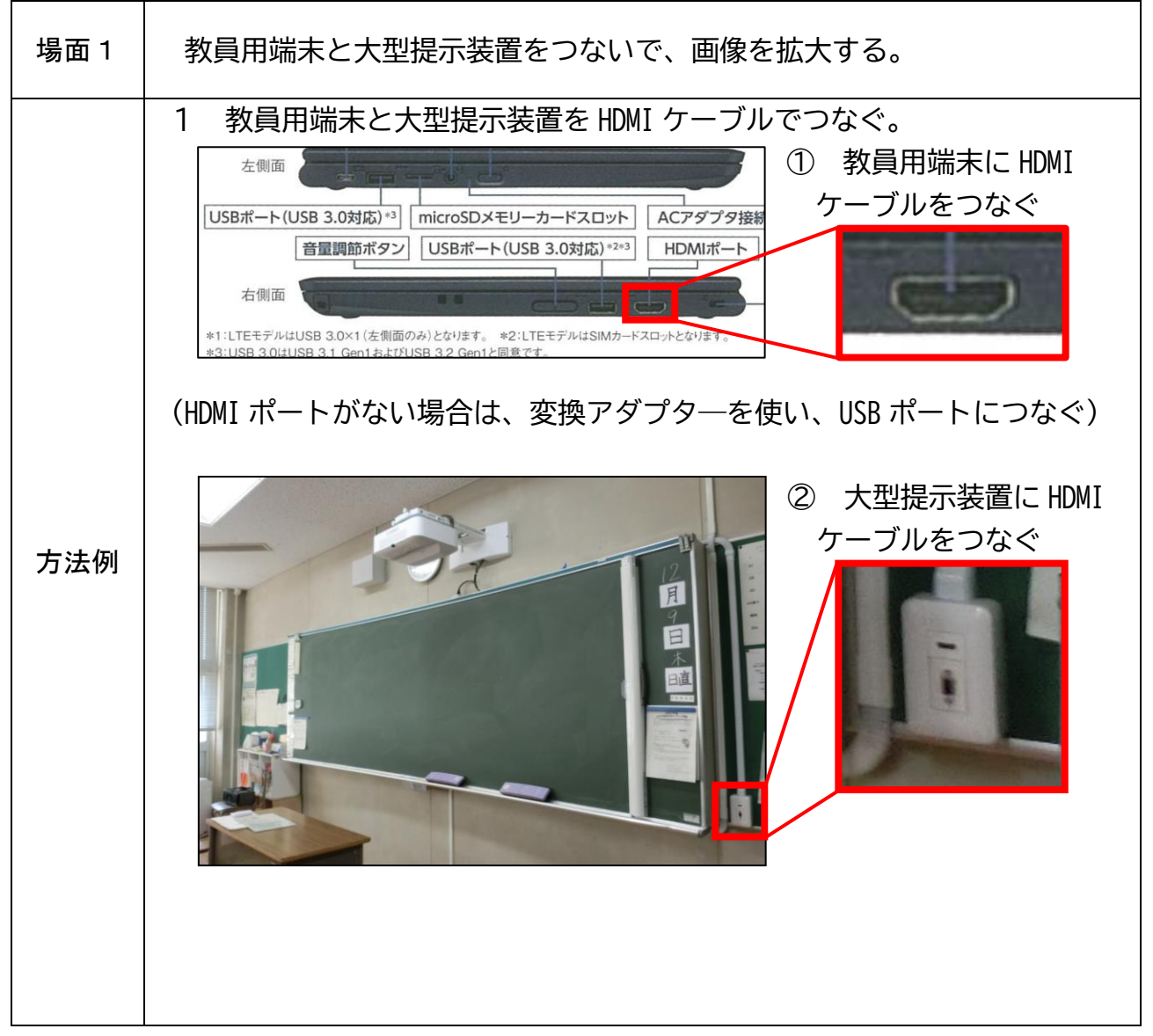

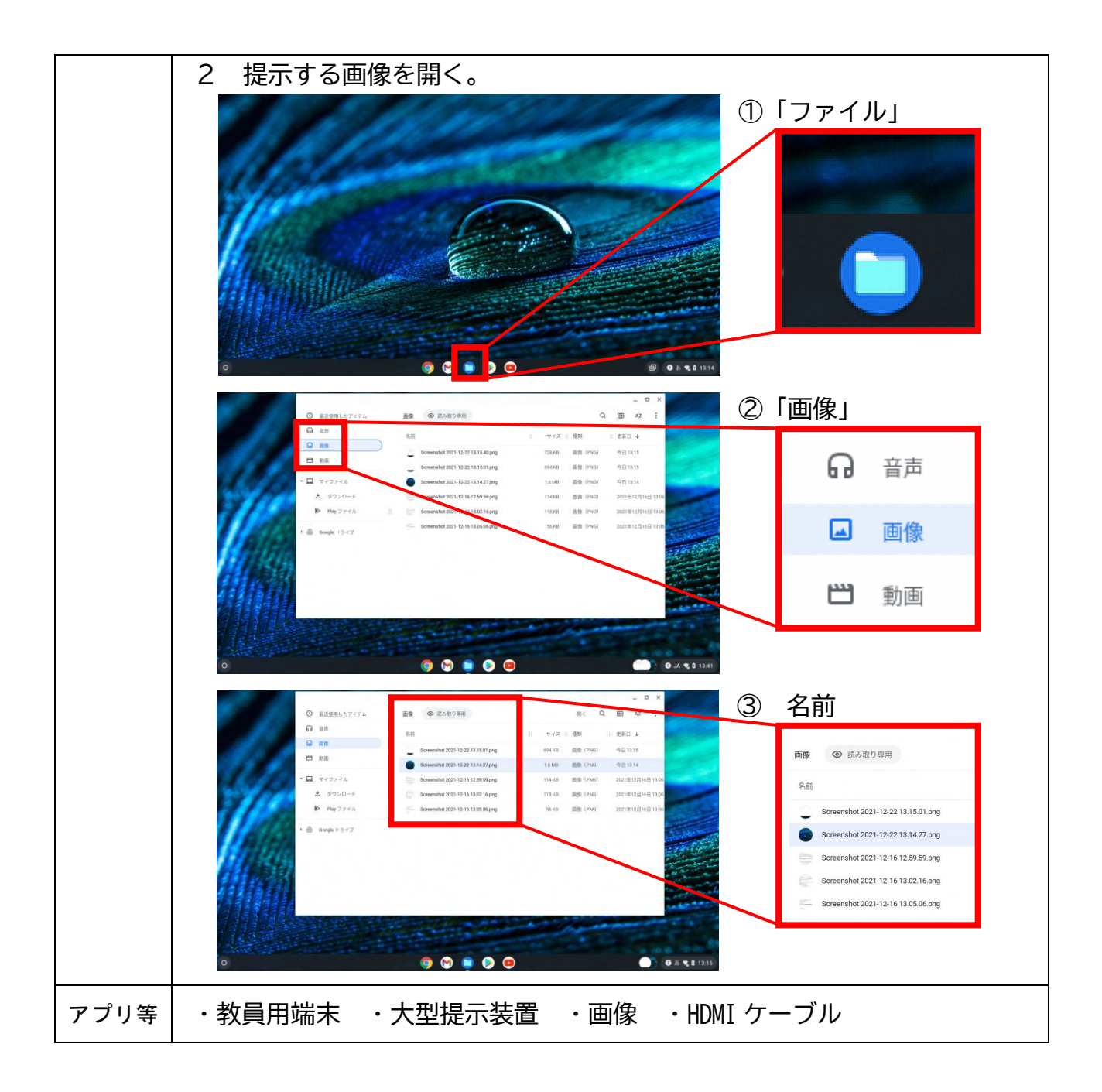

#### A1 教員による教材の提示

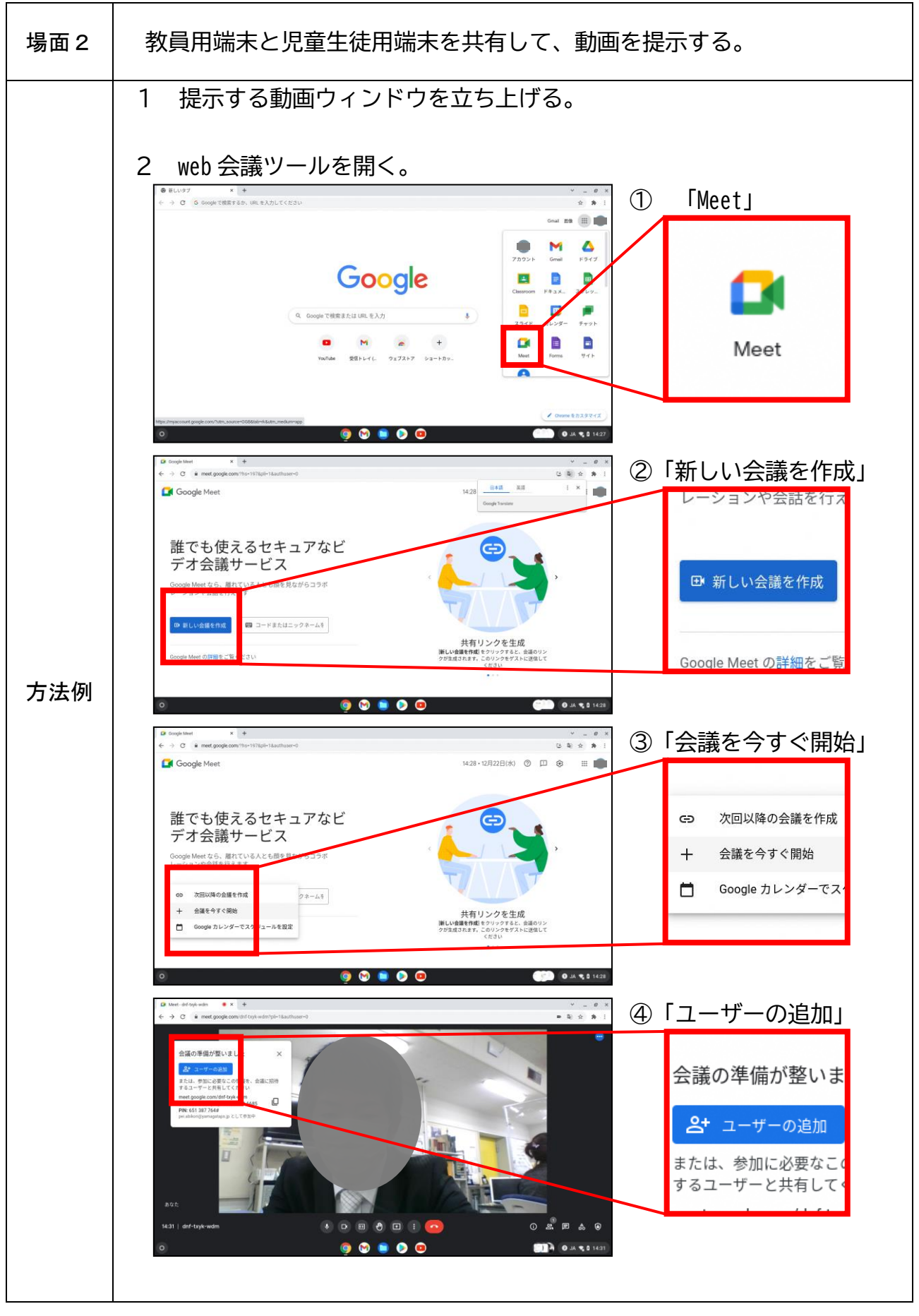

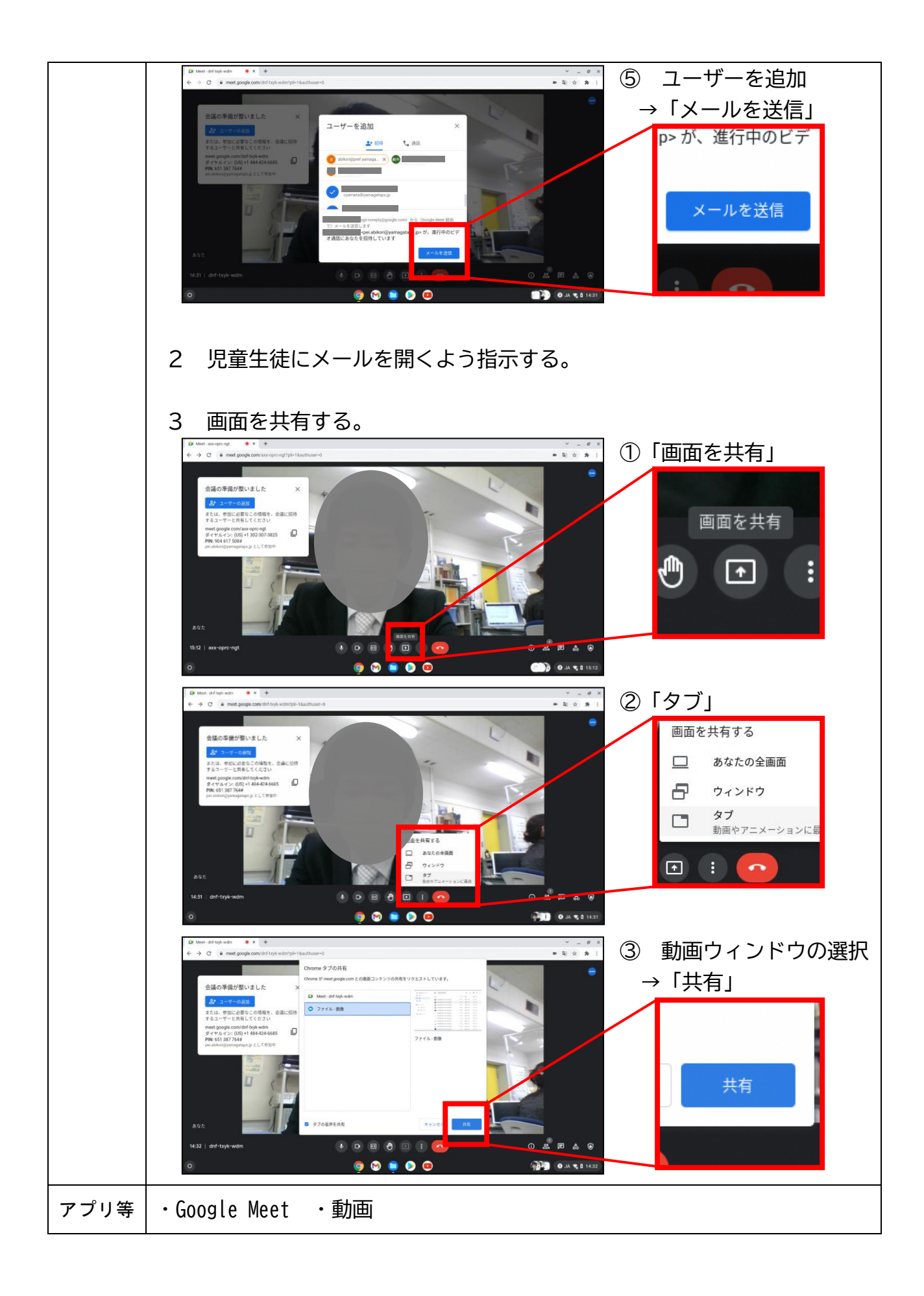

#### B1 個に応じた学習

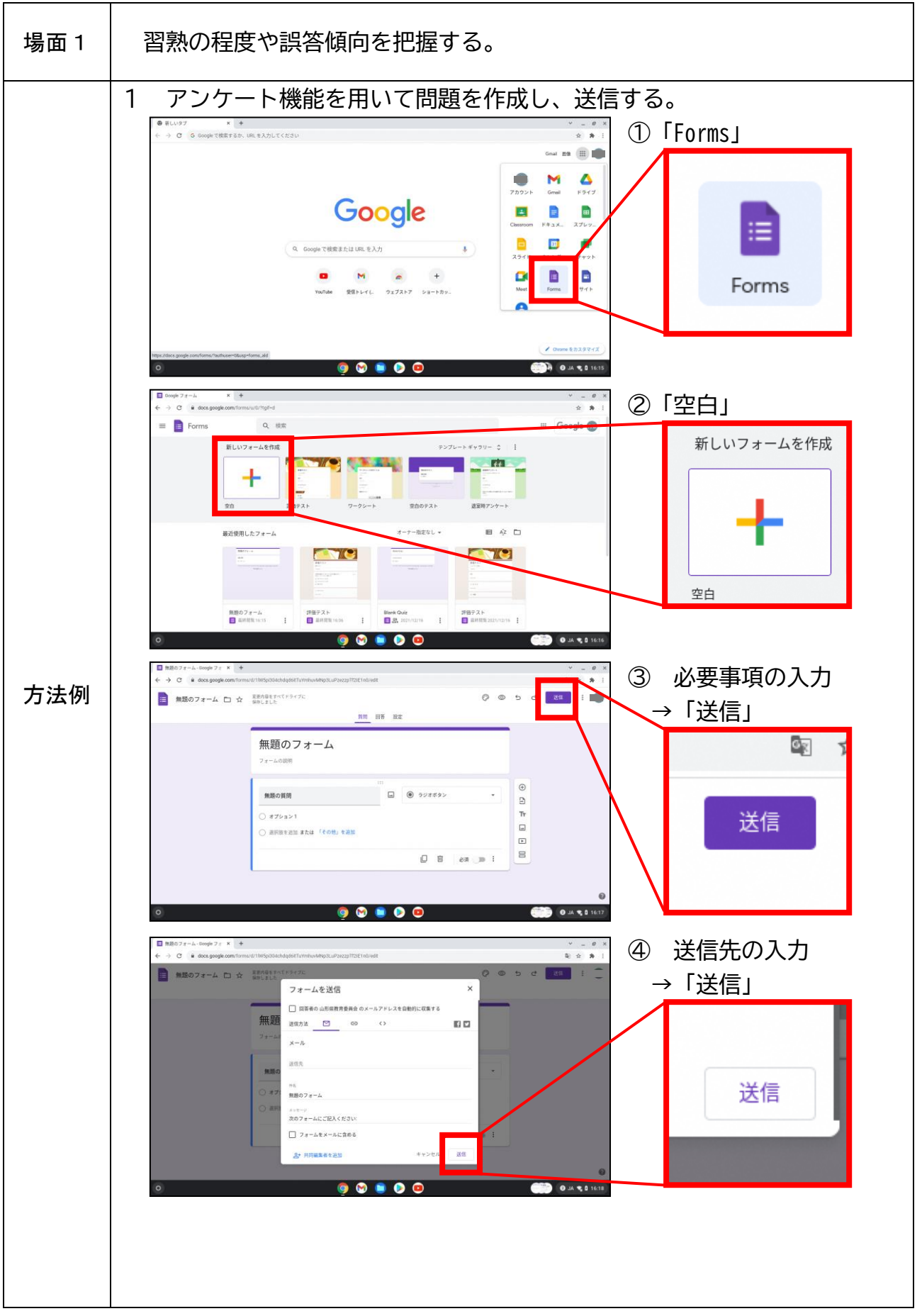

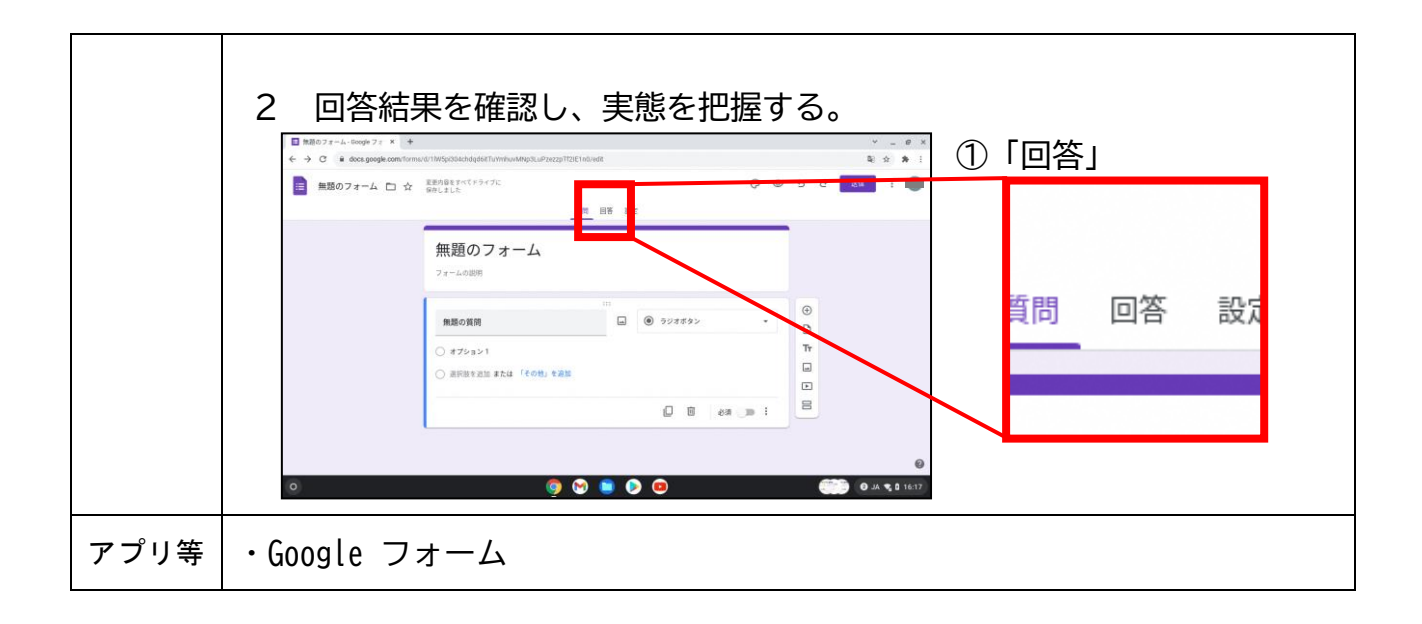

#### B2 調查活動

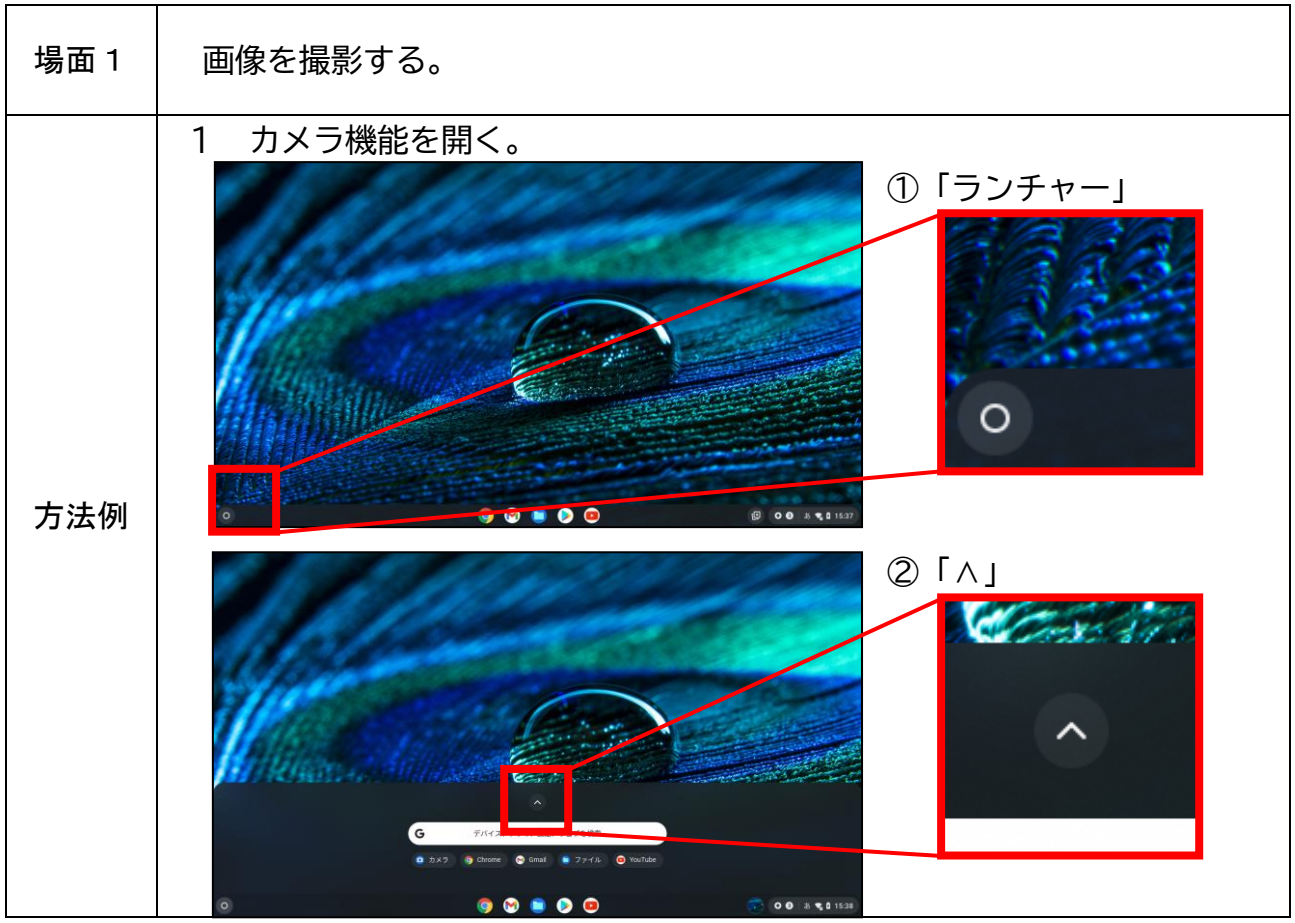

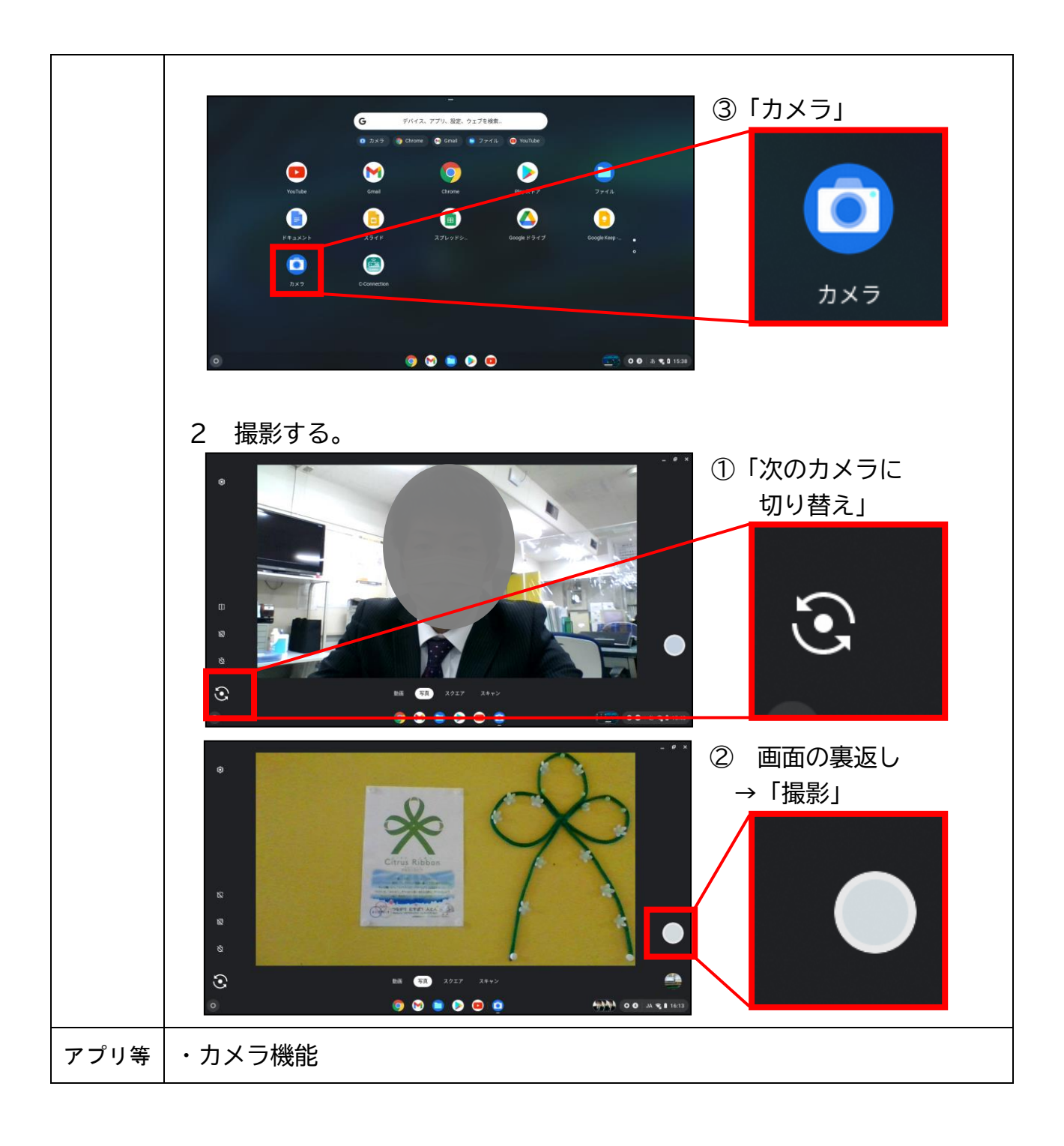

#### B2 調查活動

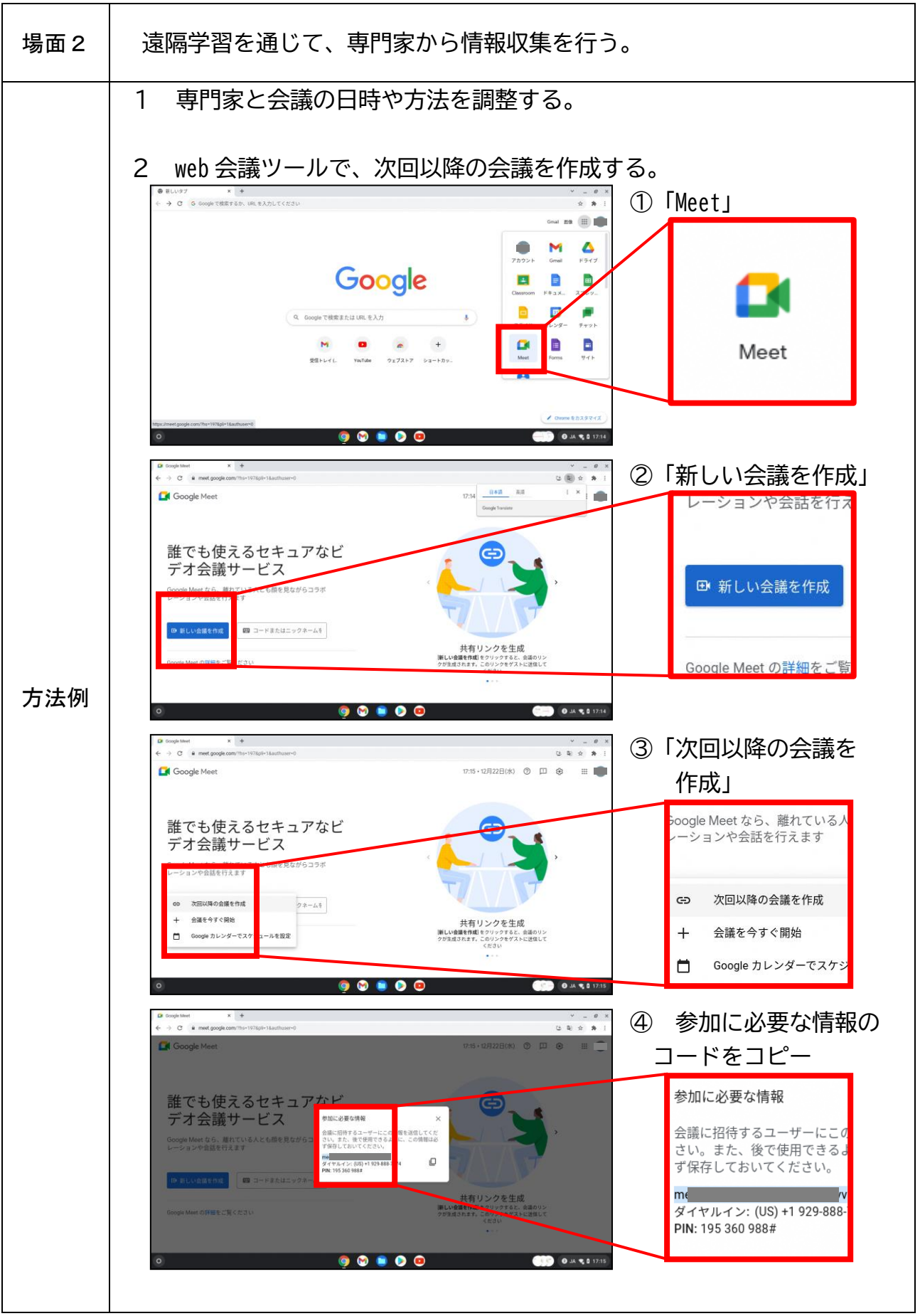

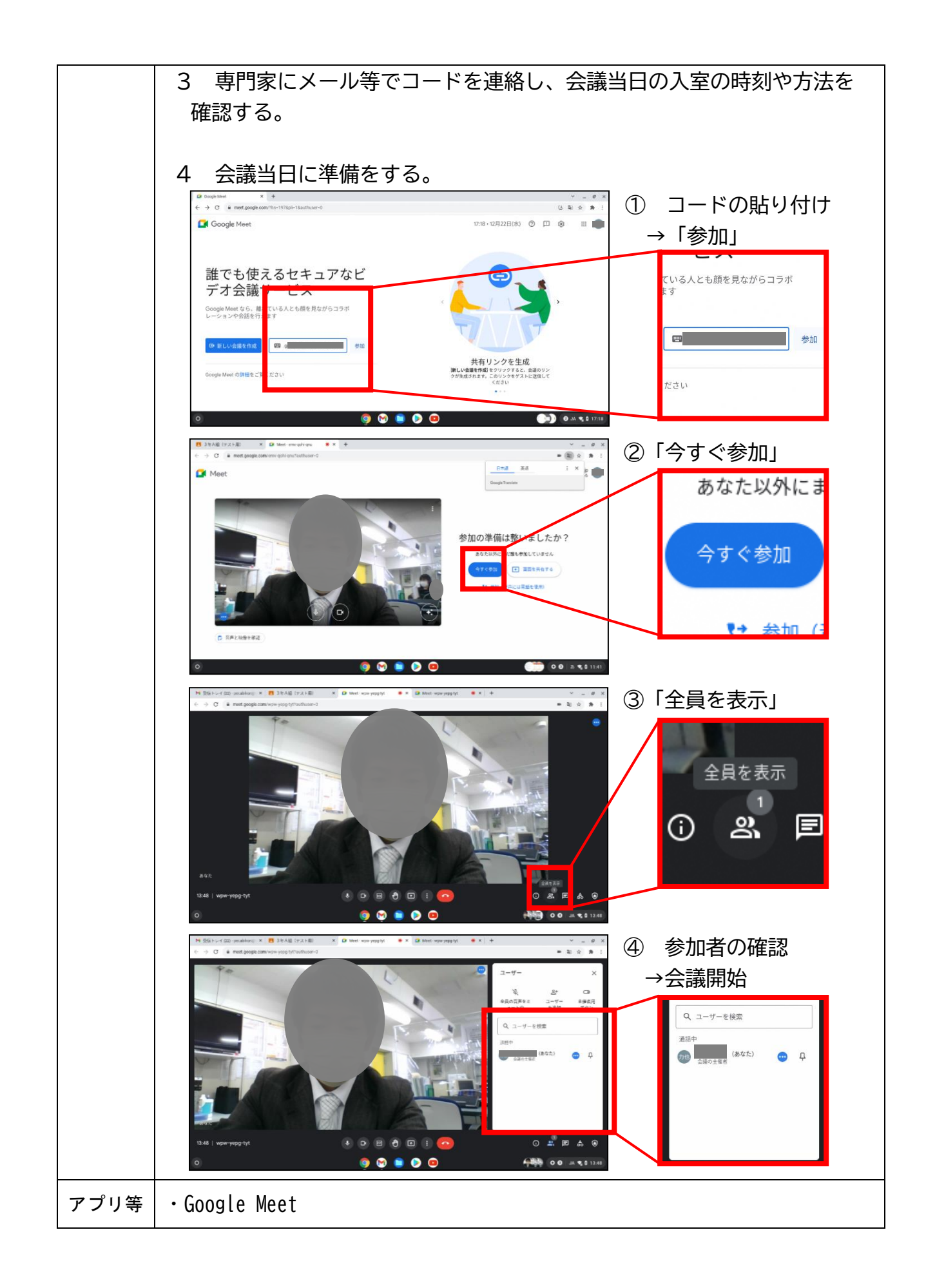

#### B3 思考を深める活動

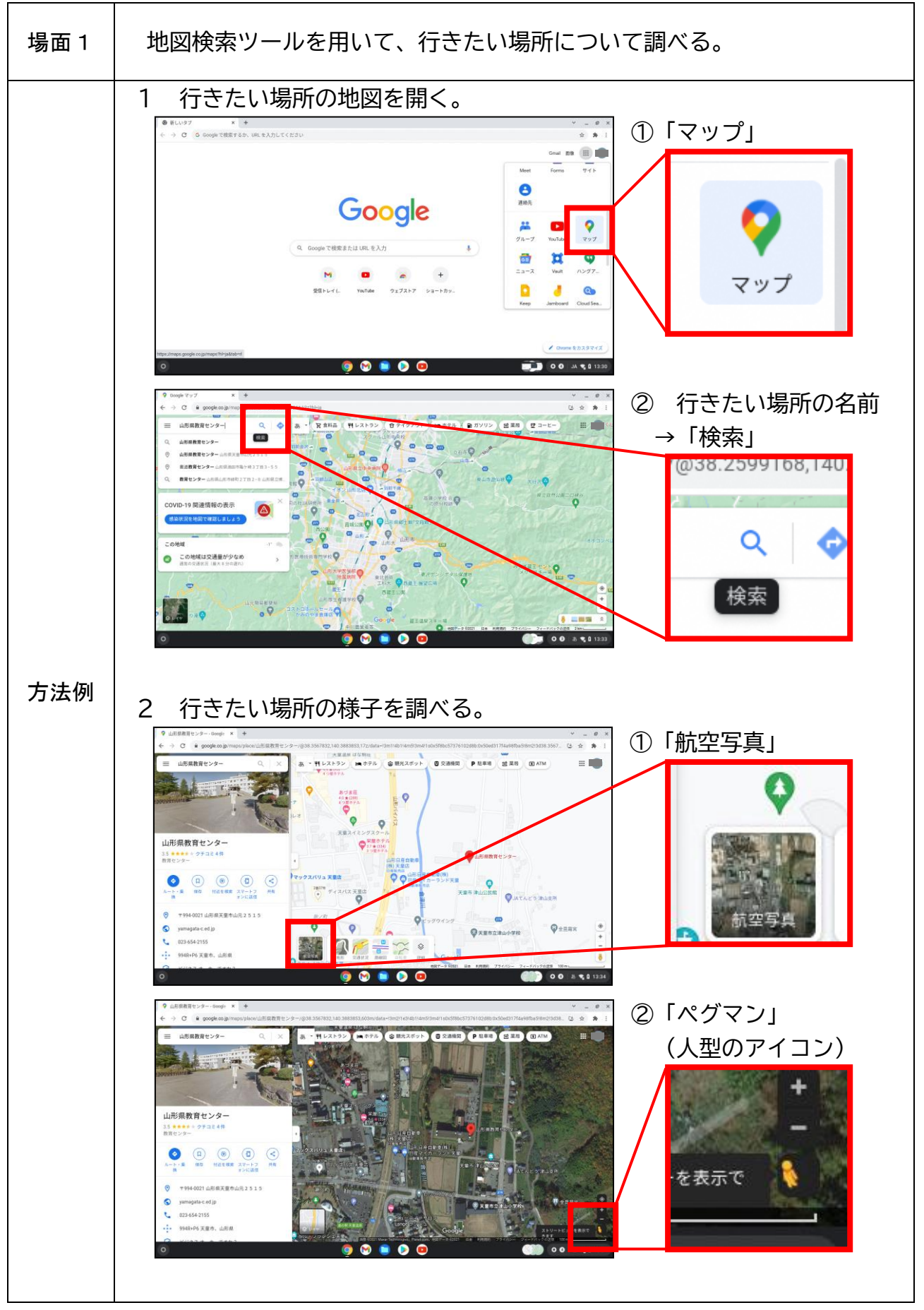

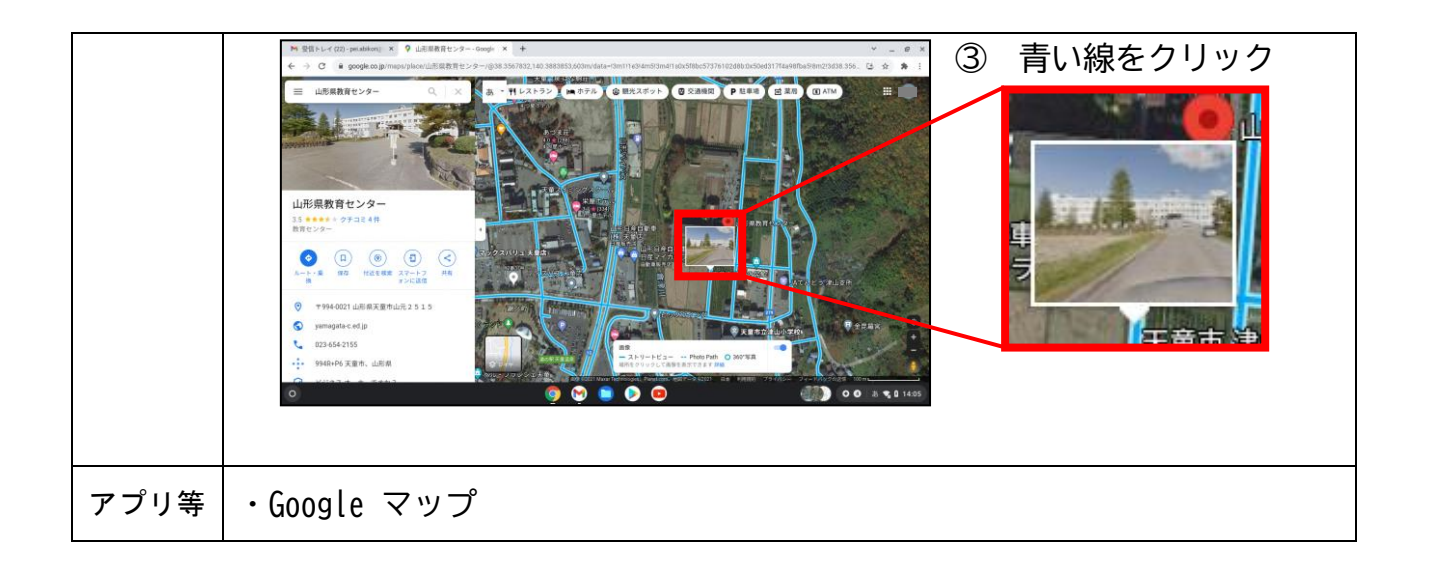

#### B4 表現・制作

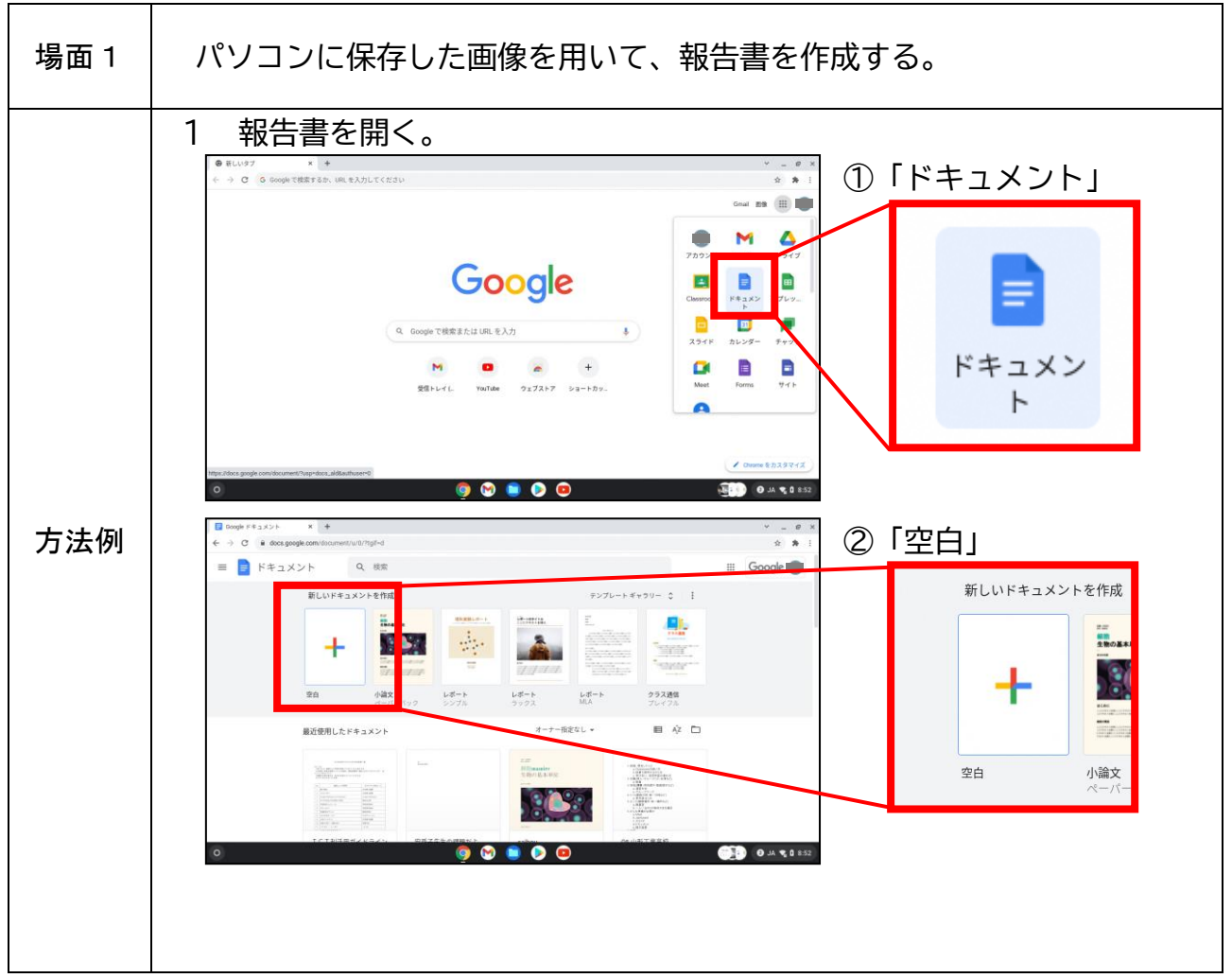

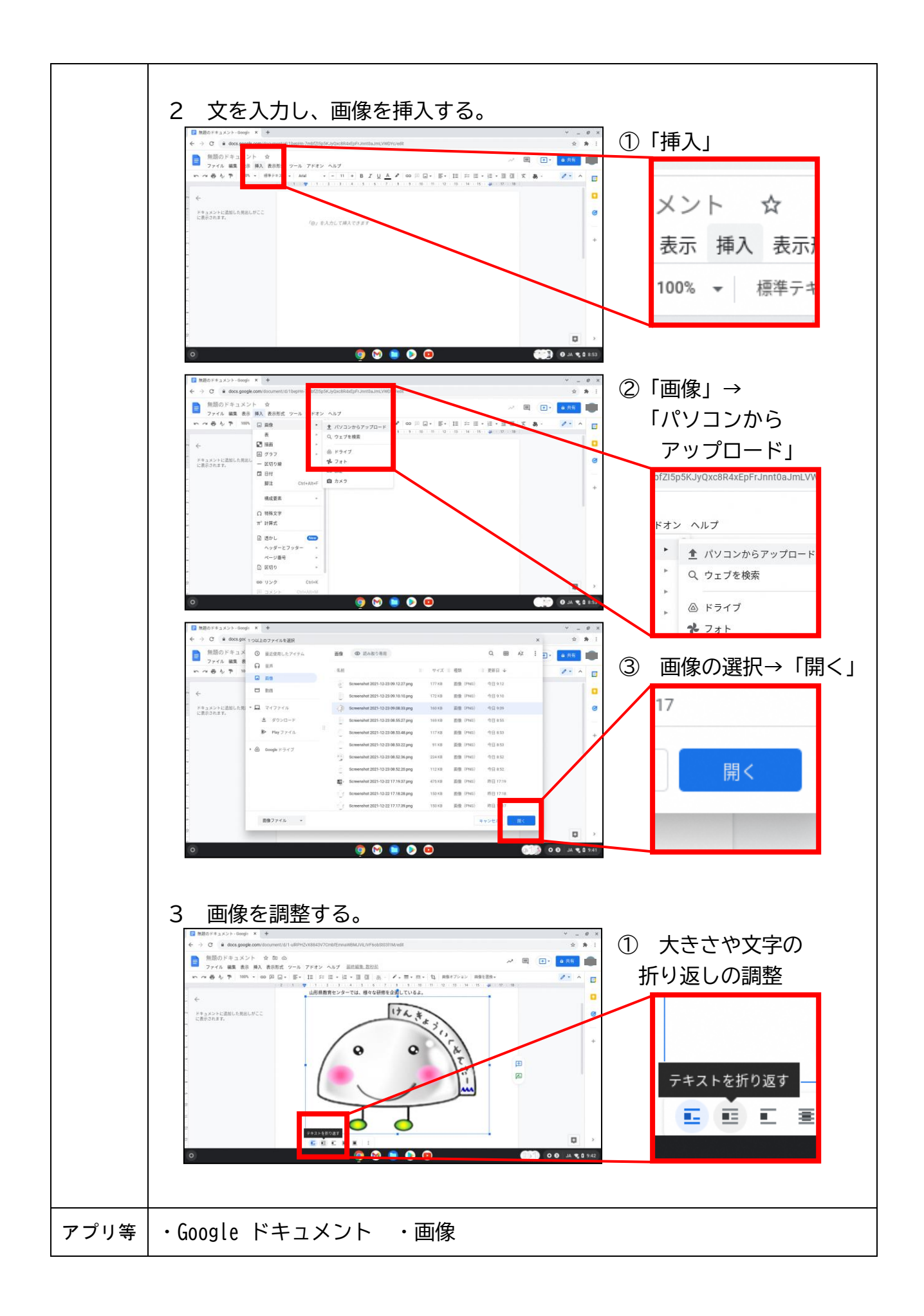

#### B5 家庭学習

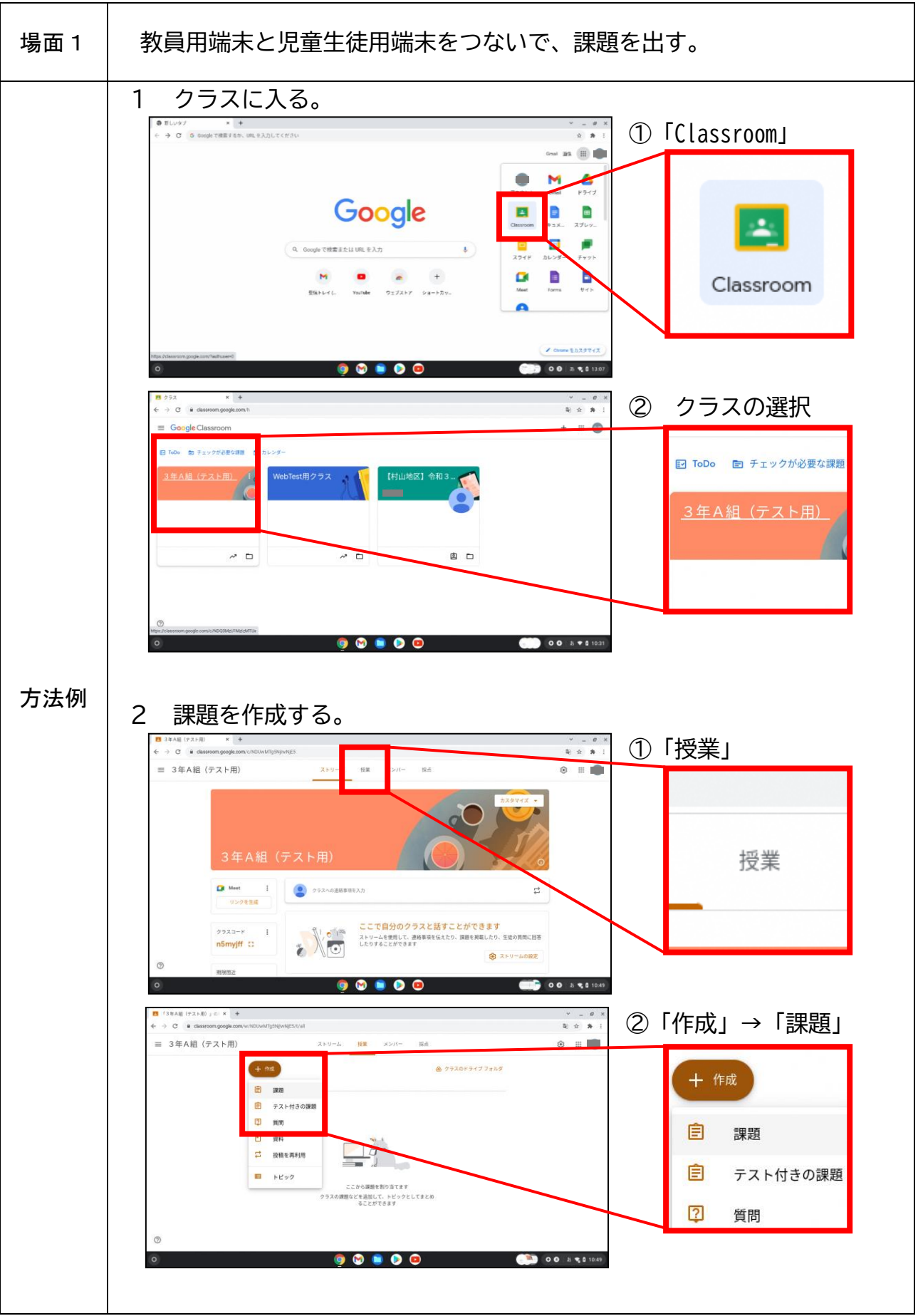

|      | (125.8 (72.40) ; C × N 1825 (-(20) -existent ×) +     (+) C ≤ distances geoglecomy into Unit[physic(C) ut]     × 288      | ③ 必要事項の入力                                                                                                    |
|------|----------------------------------------------------------------------------------------------------|----------------------------------------------------------------------------------------------------|
|      | ●       ECEPTIARLLAGERATEEE2045         ■       I       U       IIII         ●       IIIIIIIIIIIIIIIIIIIIIIIIIIIIIIIIIIII | ##<br>IFARE L * FYT05里・<br>AB<br>100 -<br>100 - |
| アプリ等 | •Google Classroom                                                                                                    |                                                                                                    |

# B5 家庭学習

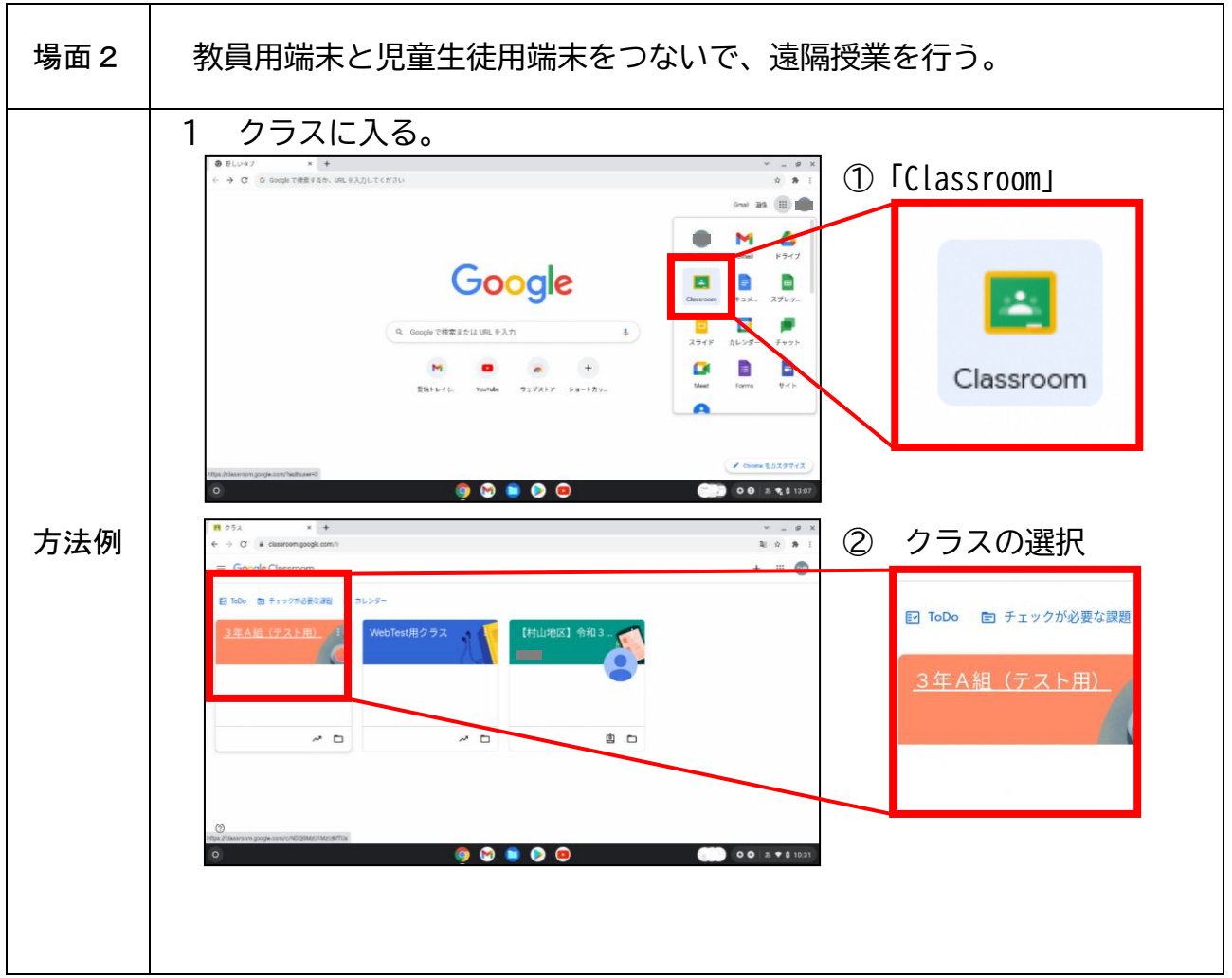

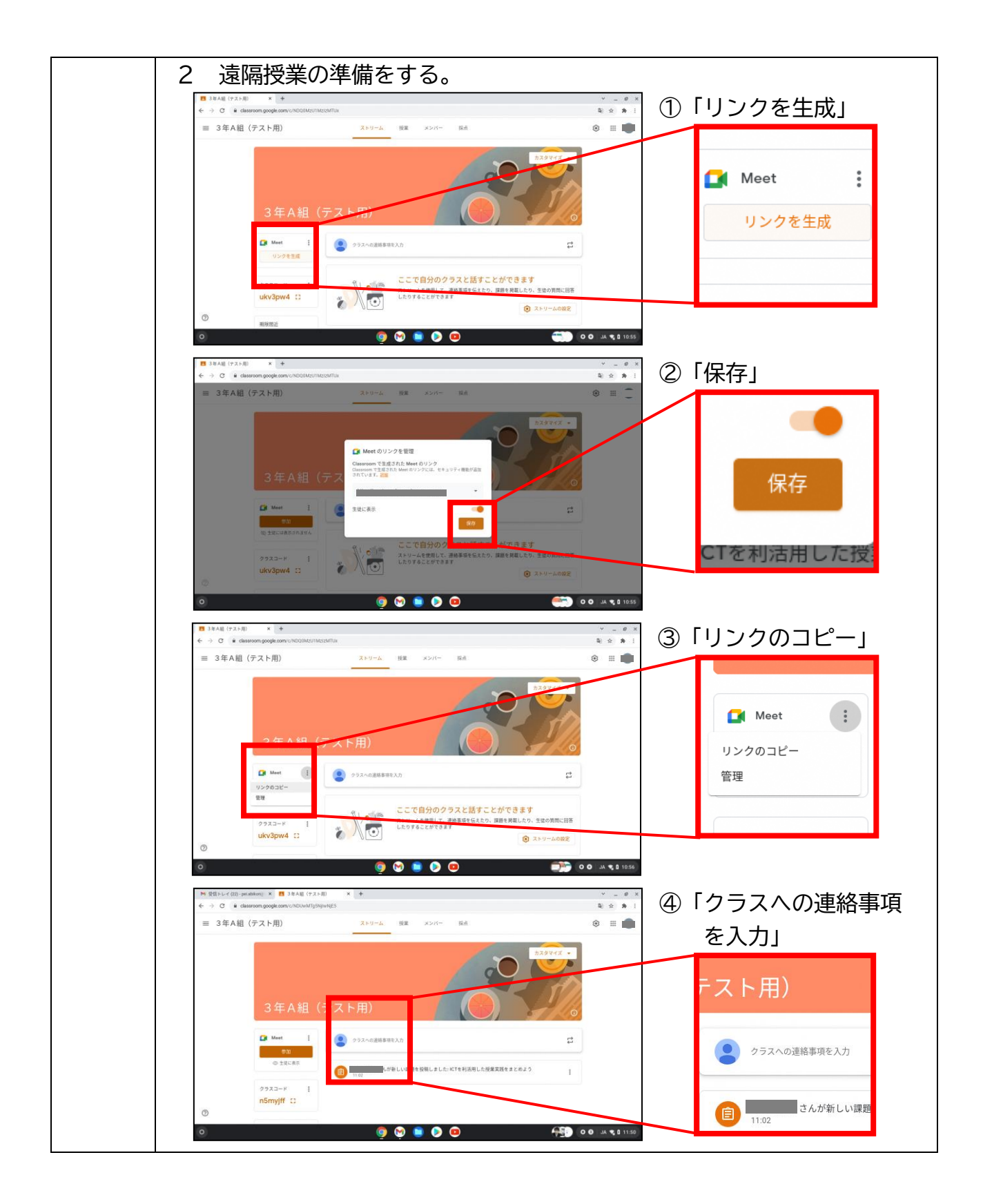

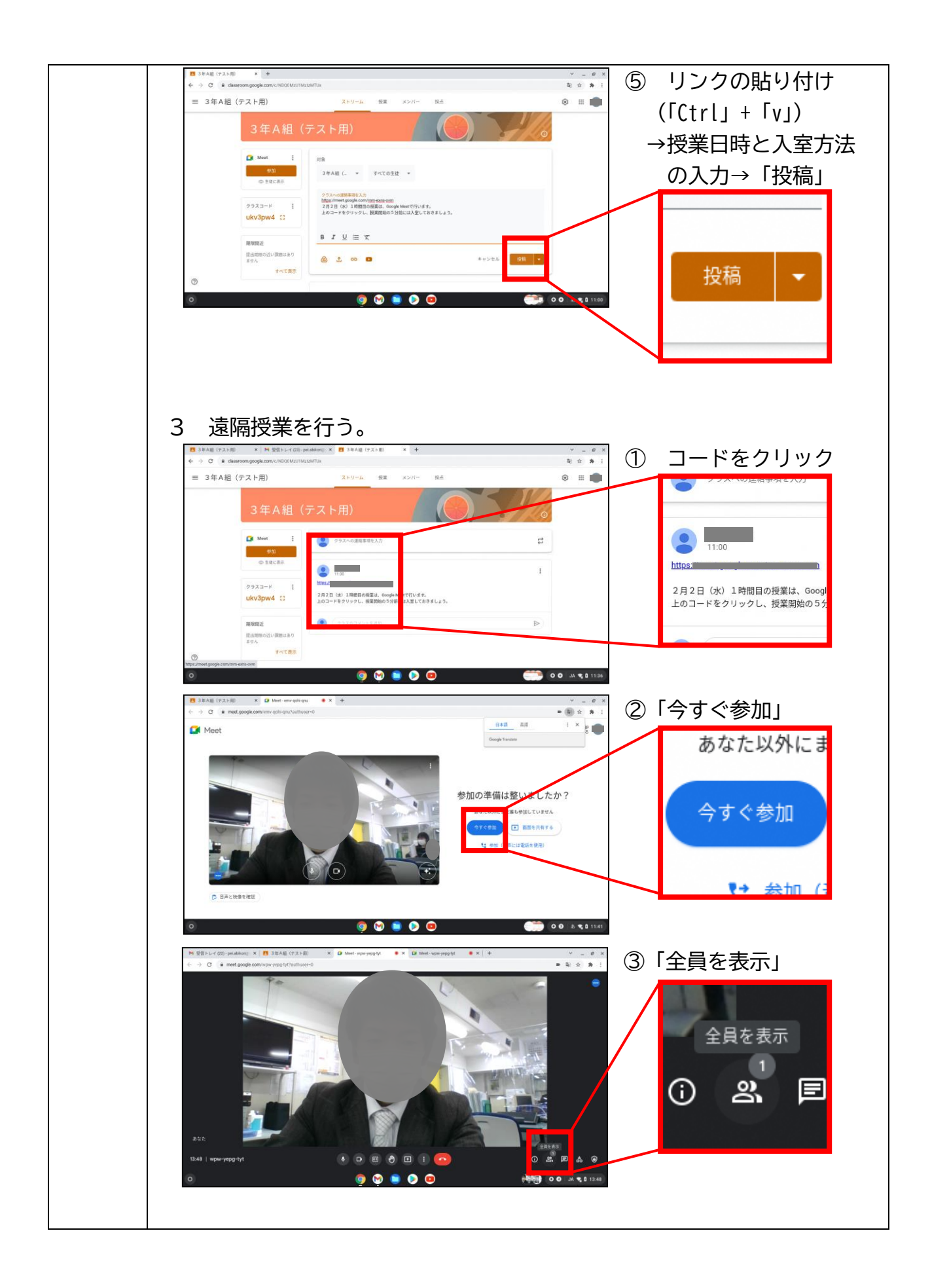

|      | ユーザー ×<br>・ ・ ・ ・ · · · · · · · · · · · · · · · · |
|------|---------------------------------------------------|
|      |                                                   |
| アプリ等 | •Google Classroom •Google Meet                    |

# C1 発表や話合い

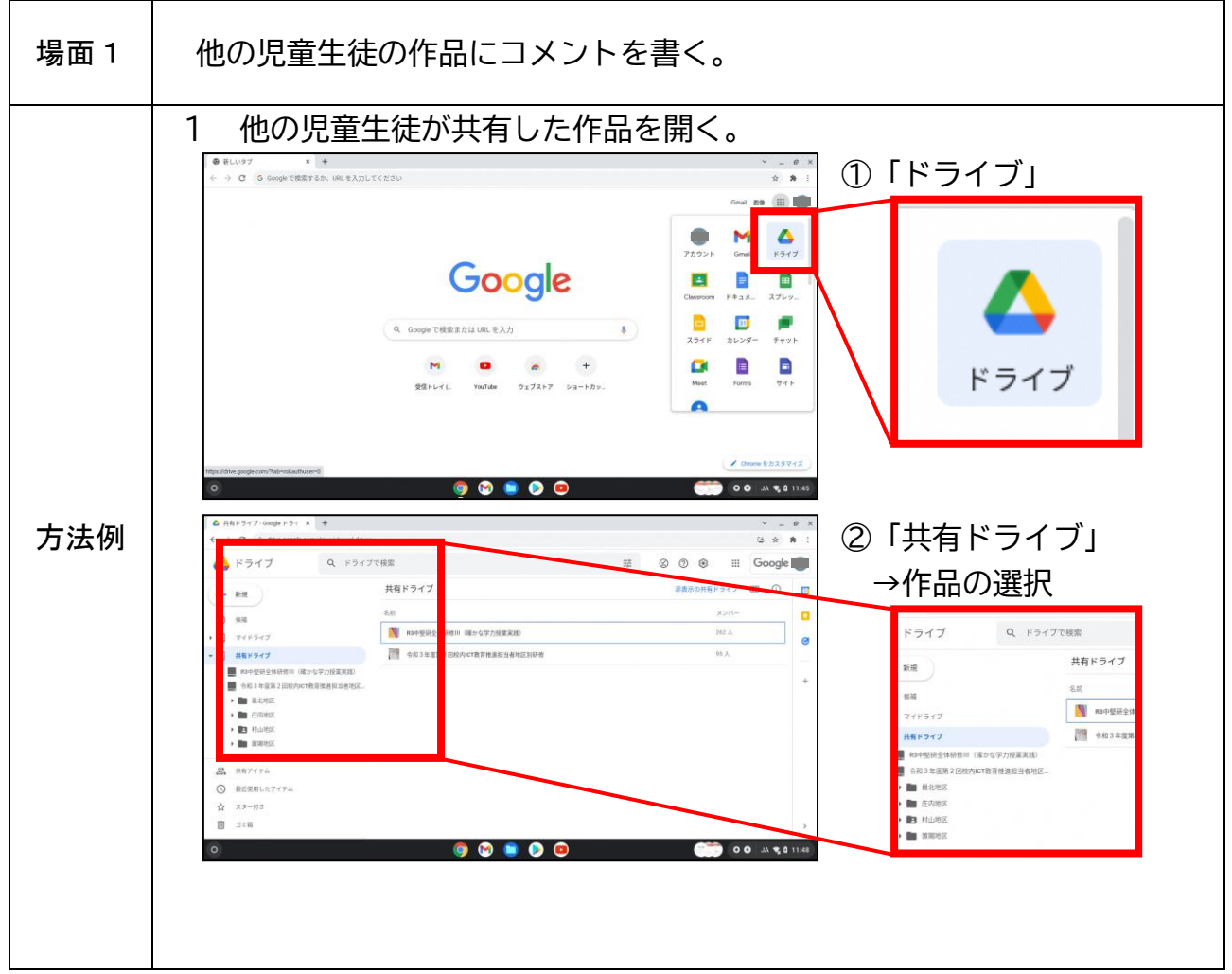

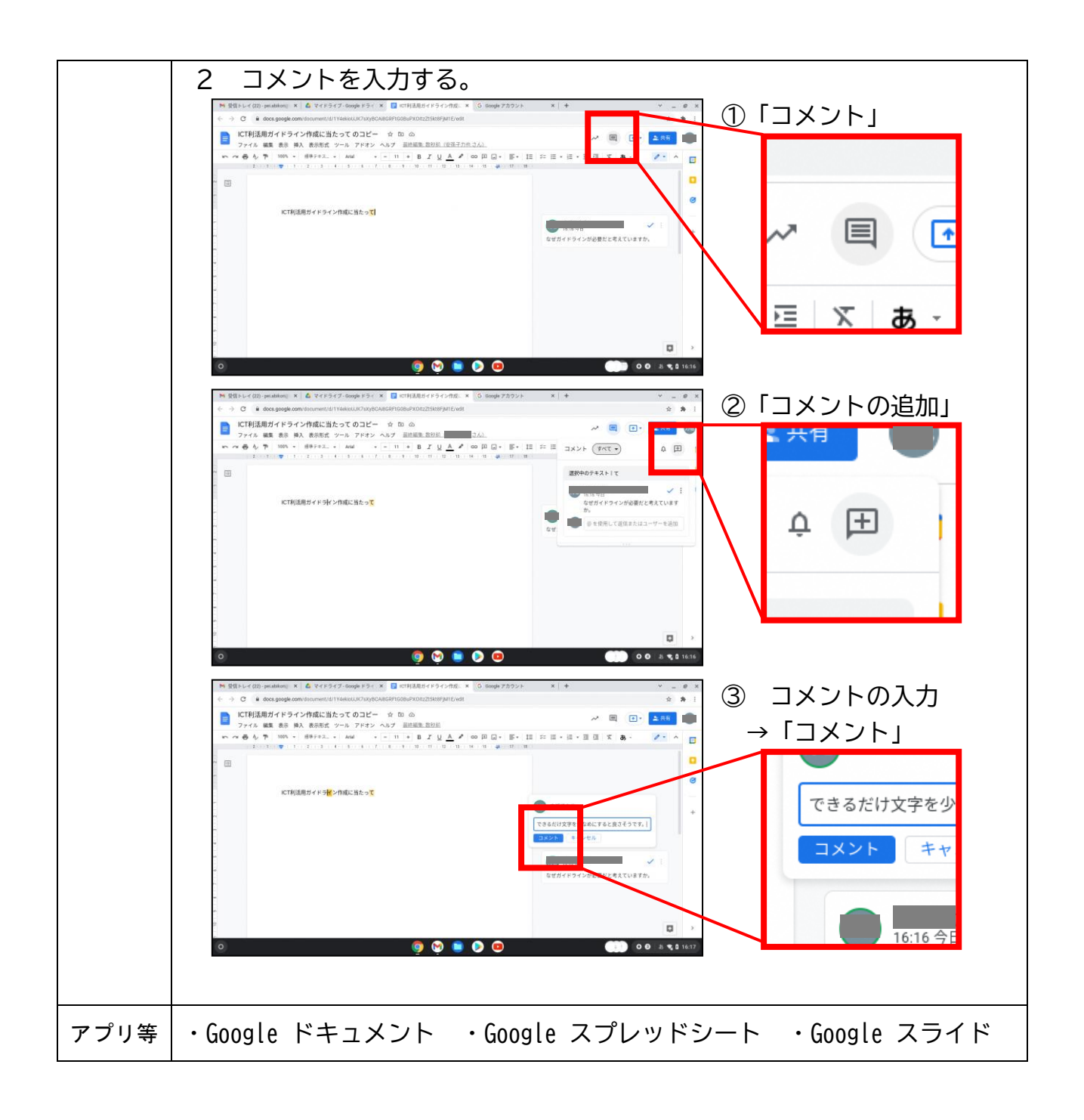

#### C2 協働での意見整理

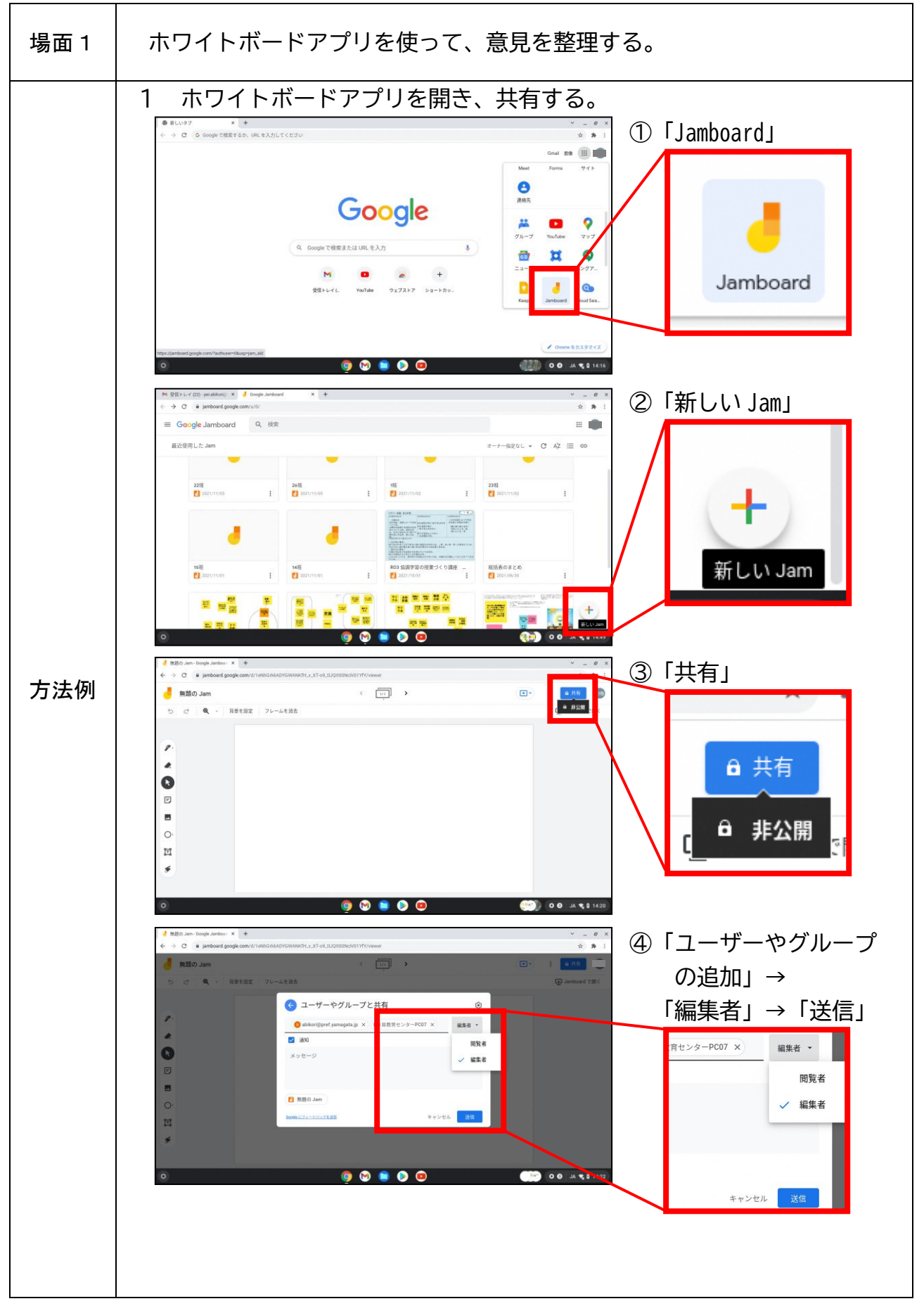

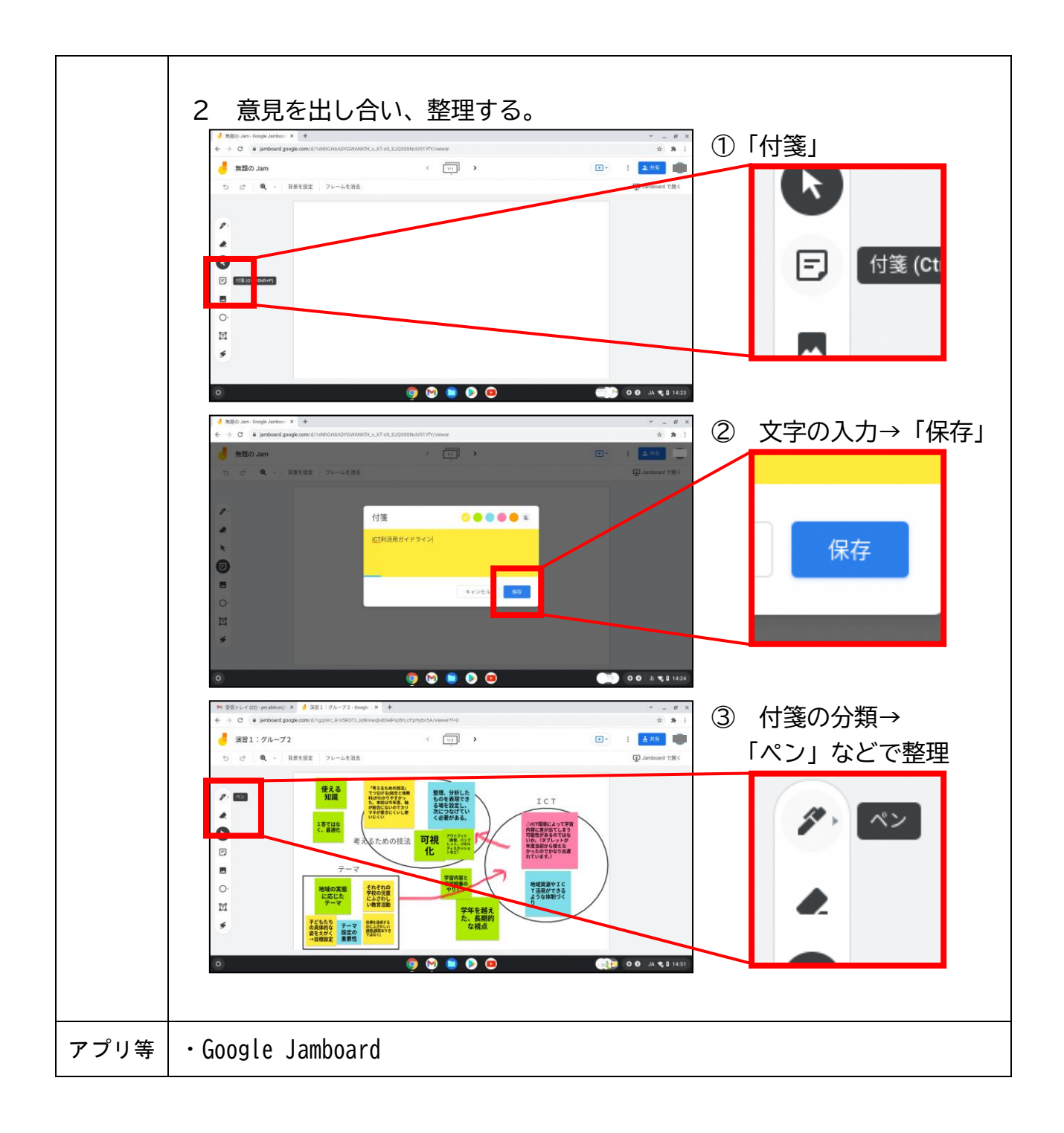

#### C3 協働制作

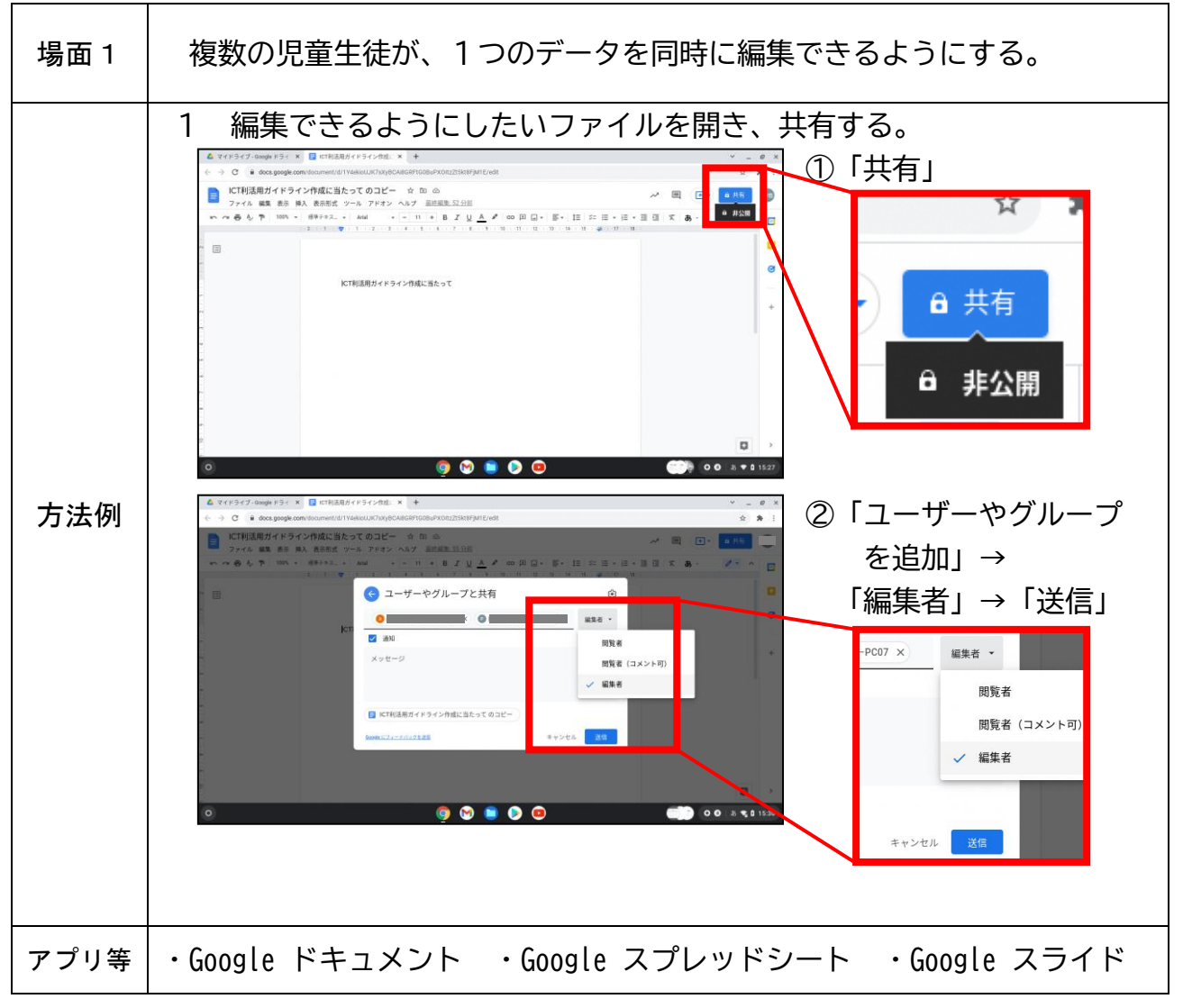

#### C4 学校の壁を越えた学習

| 場面 1 | 協働でウェブサイトを作って、情報を発信する。                                                                                                    |
|------|----------------------------------------------------------------------------------------------------|
| 方法例  | <ul> <li>1 ウェブサイト作成ツールを開く。</li> <li>①「サイト」</li> <li>①「サイト」</li> <li>①「サイト」</li> <li>①「サイト」</li> <li>①「サイト」</li> <li>③ Googe TBREAR (I UL &amp; A/T</li></ul> |

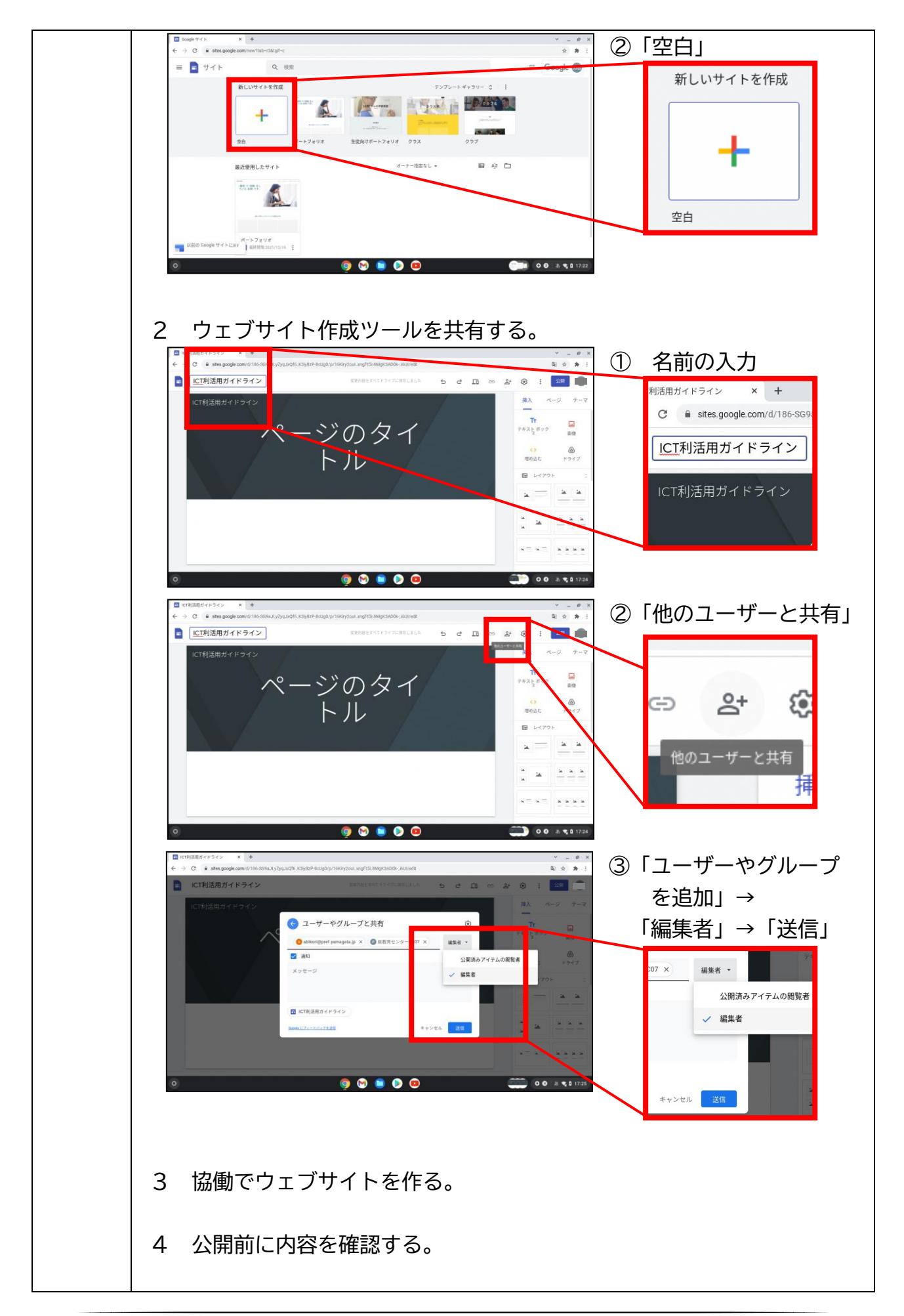

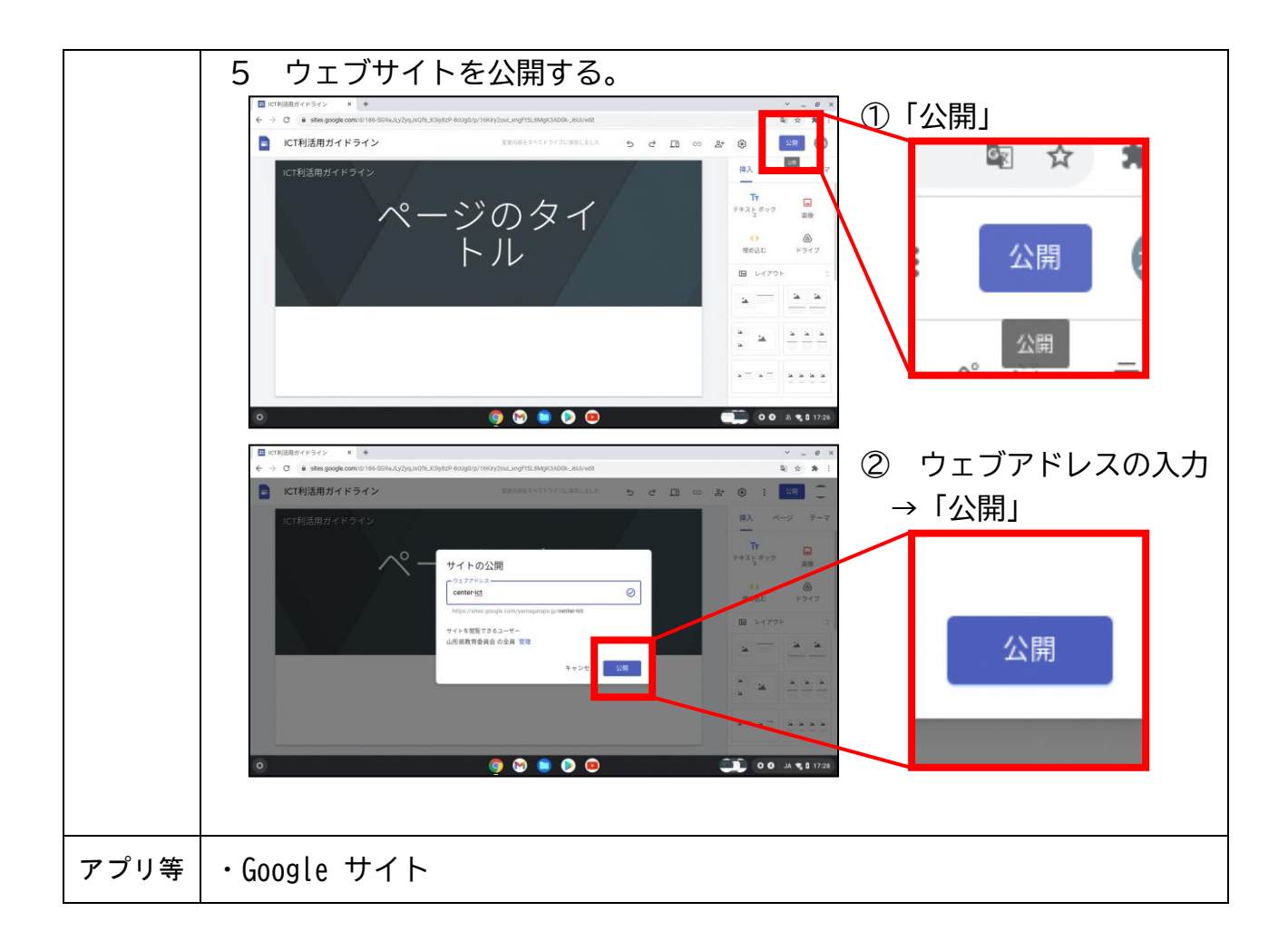

<u>**◎実践事例**</u> A 1 教員による教材の提示

| 拡大した画像を示しながら、本時の学習課題を見いだすとともに、学習活動を確かめることで、生徒が見通しをもって学習に取り組むことができるようにした。<br>生徒は、映し出された画像に注目し、教師や他の生徒の話に聞き入っていた。<br>アプリ等・教員用端末・大型提示装置・画像 | 実践 1 | 実践1 教員用端末と大型提示装置をつないで、画像・音声・動<br>画などを拡大する。 |                                                                                                    | 課題の設定                                                    |
|----------------------------------------------------------------------------------------------------|------|--------------------------------------------|----------------------------------------------------------------------------------------------------|----------------------------------------------------------|
| •HDMI ケーブル                                                                                                    |      |                                            | <ul> <li>拡大した画像を示しながら</li> <li>題を見いだすとともに、学習</li> <li>ことで、生徒が見通しをもっ</li> <li>むことができるようにした。</li> <li>生徒は、映し出された画像</li> <li>や他の生徒の話に聞き入って</li> <li>アプリ等</li> <li>・教員用端末 ・大型提示装</li> <li>・HDMI ケーブル</li> </ul> | 、本時の学習課<br>活動を確かめる<br>て学習に取り組<br>に注目し、教師<br>いた。<br>置 ・画像 |

| 実践2 | 教員用端末と生徒用端末を | 共有して、資料を提示す                                                                     | 情報の収集                                        |
|-----|--------------|---------------------------------------------------------------------------------|----------------------------------------------|
|     |              | 教員用端末にある資料を示<br>動を展開することで、生徒の<br>た。<br>生徒は、自分の端末を見な<br>聞き、大切だと思うことをついた。<br>アプリ等 | そしながら学習活<br>つ思考を焦点化し<br>ながら教師の話を<br>/ートにメモして |
| K   |              | ・Google Meet<br>・Google スライド                                                    |                                              |

# B1 個に応じた学習

| 実践1                         | 習熟の程度<br>解く。                                                                                                    | 度や誤答傾向を挑                 | 巴握し、実態に合った問題を                                                                                            | まとめ・表現                                      |
|-----------------------------|----------------------------------------------------------------------------------------------------|--------------------------|----------------------------------------------------------------------------------------------------|---------------------------------------------|
| 3 #40<br>© 33               | кл         на           сл         ка           ка         ка           ка         ка | 100 A                    | アンケート機能を用いて、開<br>選択式の問題を出し、即時に回<br>そして、全体で誤答傾向を確か<br>った問題を取り上げた。<br>生徒は、正答と誤答とを比か<br>た理由をまとめていた。<br>アプリ等 | 恐事項に関する<br>回答を集計した。<br>かめ、誤答の目立<br>べながら、間違っ |
| 94 - JU<br>2021 m<br>2021 m | 2.37/4.5<br>590480000 8 7                                                                                                    | 人口//00年10日56<br>5385<br> | ・Google フォーム                                                                                             |                                             |

| 実践2 | 教師が作成した問題に、自分のペースで取り組む。 まと |                                                                                                    |                                                       |
|-----|----------------------------|----------------------------------------------------------------------------------------------------|-------------------------------------------------------|
|     |                            | 事前に、教師が生徒の実態<br>を作成し、共有フォルダに係<br>生徒は、教師が作成した<br>のペースで問題を解いていた<br>トを参考にしながら、次の限<br>った。<br>アプリ等<br>・教師作成のデジタル教材 | 影に合わせて問題<br>除存した。<br>資料を開き、自分<br>き。教師のコメン<br>問題へと進んでい |

実践3

課題解決に必要な動画を繰り返し視聴する。

整理・分析

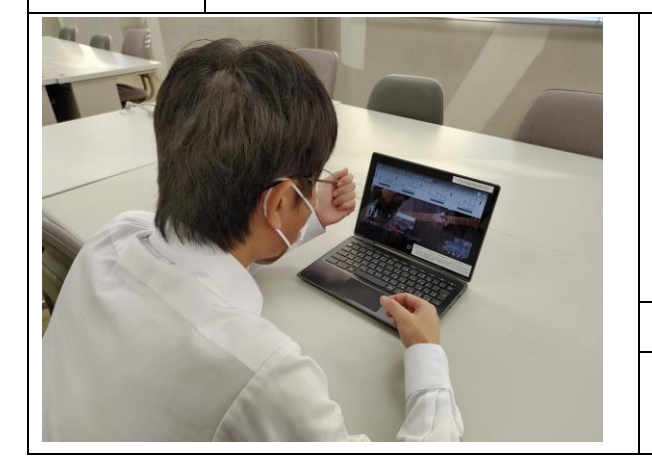

課題解決に必要な動画を視ながら、自分の ペースで取り組む時間を確保し、知識・技能 を確実に習得できるようにした。 生徒は、必要な個所を視聴したり試行した りを何度も繰り返し、少しずつ技能を高めて いった。

アプリ等

・動画コンテンツ

| 実践4 活動の様子を記録・再生し<br>行う。 |  | て自己評価に基づく練習を                                                                                                    | 情報の収集                                               |
|-------------------------|--|----------------------------------------------------------------------------------------------------|-----------------------------------------------------|
| And the second          |  | <ul> <li>自分の演奏を録画・再生し</li> <li>時間を確保し、知識・技能を</li> <li>るようにした。</li> <li>生徒は、録画した自分の演</li> <li>善点を具体的に捉えていた。</li> <li>練習し、技能を高めていった</li> <li>アプリ等</li> <li>・画像・音声・動画記録再生</li> <li>・Google ドライブ</li> </ul> | ながら練習する<br>確実に習得でき<br>奏を視聴し、改<br>そこを集中的に<br>。<br>機能 |

#### B2 調査活動

Г

| 実践 1 生徒用端末を用いて、学習の様子を撮影する。 |              |                                                                                                    | 情報の収集 |
|----------------------------|--------------|----------------------------------------------------------------------------------------------------|-------|
|                            |              | 同じ班の生徒と協力し合い、学習の様子を<br>撮影した。<br>どの角度からどのように写すと、知りたい<br>情報が得られるか、また、単元の終末で作成<br>する報告書に効果的に用いることができるか<br>を話し合っていた。<br>アプリ等 |       |
|                            |              | ・カメフ機能                                                                                                    |       |
| 実践2                        | 生徒用端末を用いて、撮影 | した画像の詳細な観察情報を                                                                                                    | 情報の収集 |

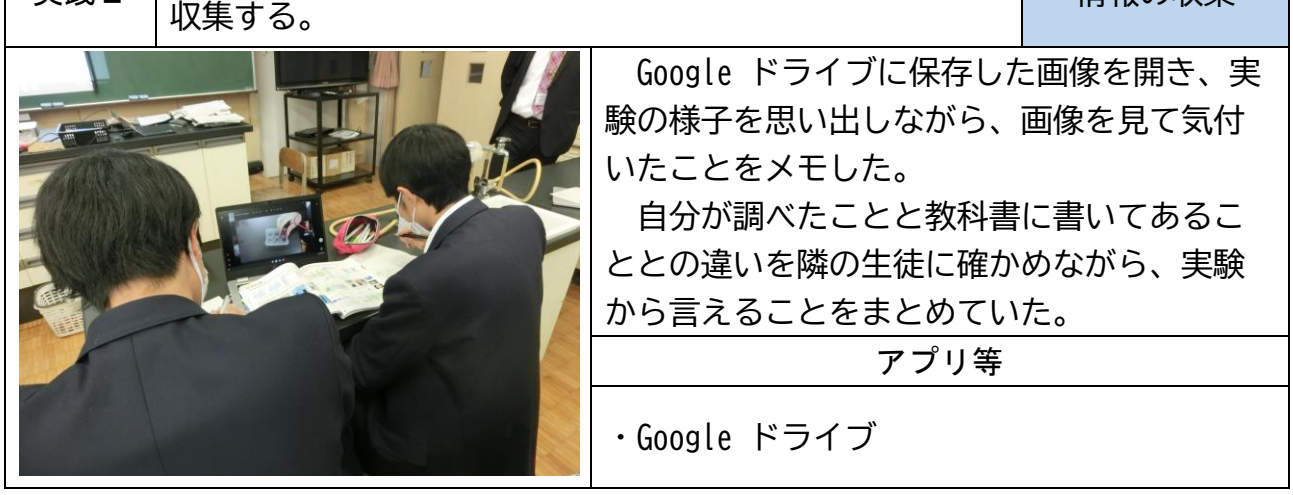

| 実践 3 インターネットを用いて、情報収集を行う。 |  |                                                                                                    | 情報の収集                                    |
|---------------------------|--|----------------------------------------------------------------------------------------------------|------------------------------------------|
|                           |  | 課題解決に必要な情報を集<br>的な方法について確かめた上<br>インターネットを使用した。<br>情報の出所を調べたり複数<br>たりし、信頼できる情報かど<br>がら情報を集めていた。<br>アプリ等<br>・Google Chrome ブラウザ | めるための効果<br>で、個に応じて<br>の情報を比較し<br>うかを確かめな |

| 実践4      | 実践4 遠隔学習を通じて、専門家から情報収集を行う。 |                                                                                                    | 情報の収集                                                       |
|----------|----------------------------|----------------------------------------------------------------------------------------------------|-------------------------------------------------------------|
|          |                            | 課題解決に必要な情報を集<br>的な方法について確かめた上<br>情報を得るために、Google M<br>事前に伝えていた話題に沿<br>話をしてもらい、新しく生じ<br>質問しながら情報を集めてい<br>アプリ等 | めるための効果<br>で、専門家から<br>eet を用いた。<br>って専門家から<br>た疑問について<br>た。 |
|          |                            | ・大型提示装置 ・HDMI クー<br>・Google Meet                                                                             | - )//                                                       |
| <b>m</b> |                            |                                                                                                    |                                                             |

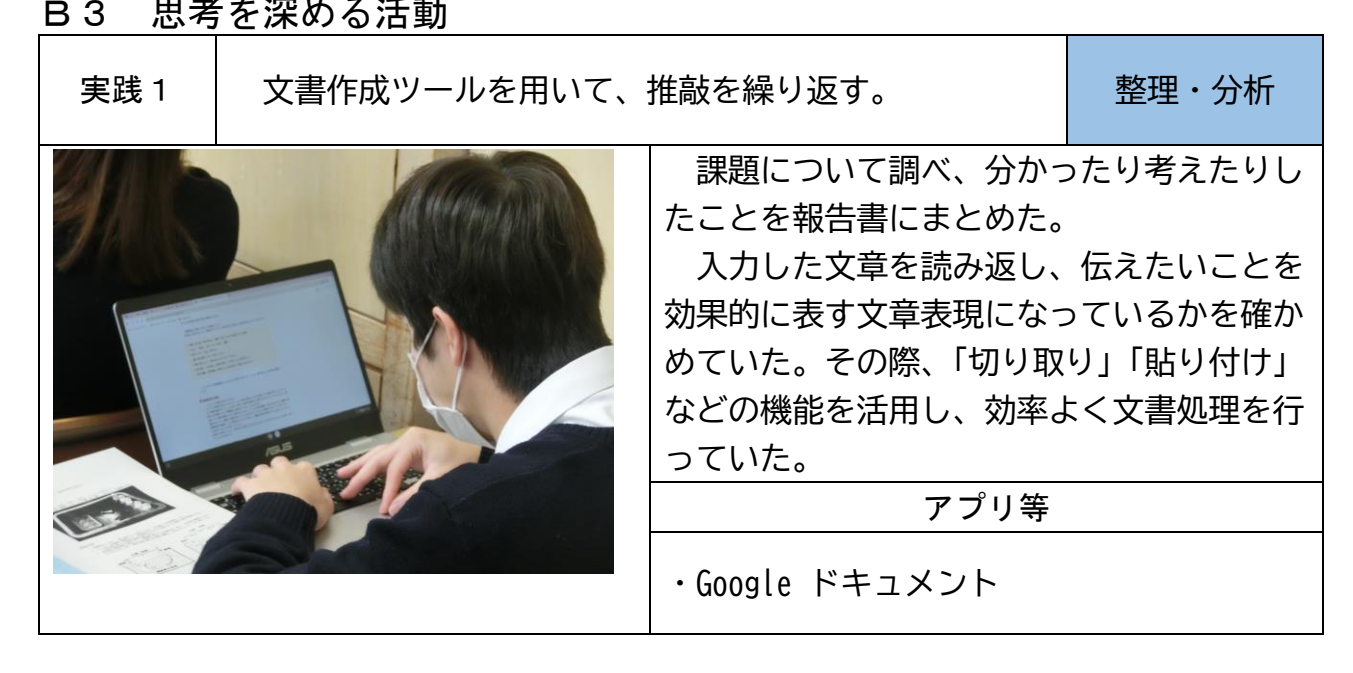

| 実践2                                                                                                    | 動画コンテンツを用いて、<br>視化して実験・試行を行う。 | 通常では見えないものを可                                     | 整理・分析                      |
|----------------------------------------------------------------------------------------------------|-------------------------------|--------------------------------------------------|----------------------------|
|                                                                                                    | CARD                          | ー人一人が実験した後、身<br>ように変化していたのかが <u>ら</u><br>ンツを用いた。 | ≅験中に何がどの<br>♪かる動画コンテ       |
| 81.04 (1.1.4 (1.1.4 (1.1))))))))))))))))))))))))))))))))))) |                               | 生徒は、自分が実際に見た<br>ションで抽象化して表された<br>けながら、教師の話を聞いて   | こととアニメー<br>こととを結び付<br>ていた。 |
|                                                                                                    |                               | アプリ等                                             |                            |
|                                                                                                    |                               | ・動画コンテンツ                                         |                            |

#### B4 表現・制作

| 実践 1 | 自分で撮った画像を用いて、報告書を作成する。 |                                                                                                    | まとめ・表現                                   |
|------|------------------------|----------------------------------------------------------------------------------------------------|------------------------------------------|
|      |                        | Google ドライブに保存した<br>報告書を作成した。<br>文章に合う画像になってい<br>かめながら作業していた。そ<br>リミングしたり、貼り付け位<br>ていた。<br>アプリ等<br>・Google ドライブ ・画像<br>・Google ドキュメント | 画像を用いて、<br>るかどうかを確<br>の際、画像をト<br>置を変えたりし |

B5 家庭学習

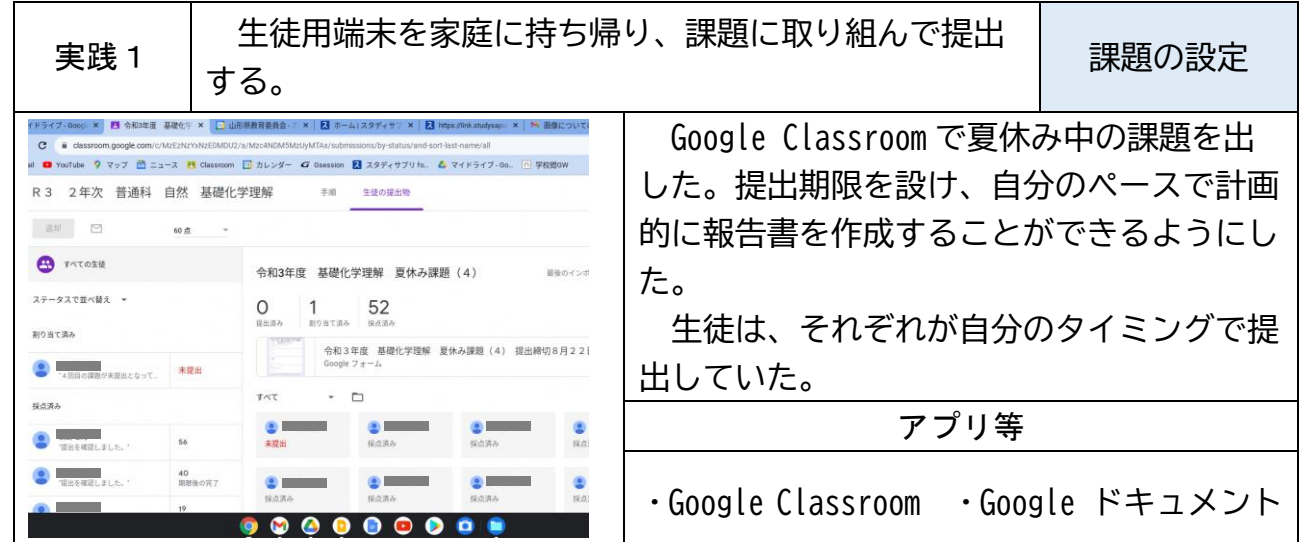

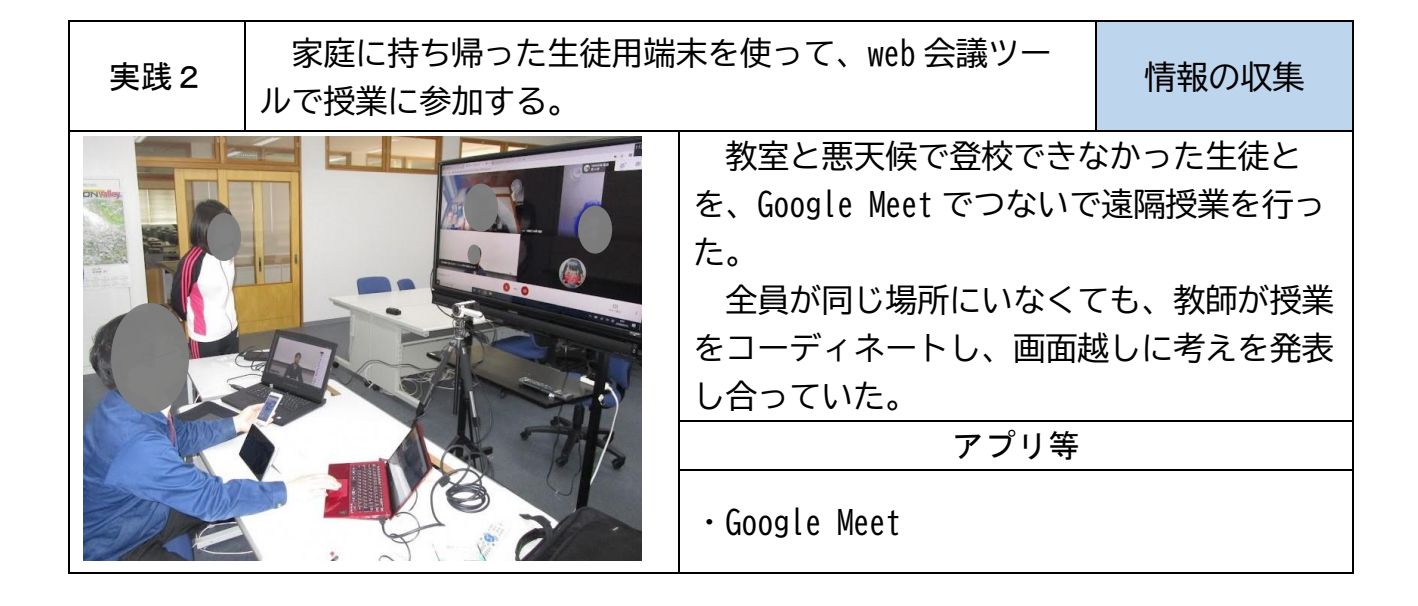

## C1 発表や話合い

| 実践 1 | 課題についてまとめた文書<br>末に映して発表する。 | まとめ・表現                                                                                                    |                                                        |
|------|----------------------------|----------------------------------------------------------------------------------------------------|--------------------------------------------------------|
|      |                            | Google ドライブの共有フォ<br>が同じ文書を開き、課題解決<br>共有した。<br>共有した文書を基に、発表<br>しながら説明したり、聞き手<br>を読み返したりしていた。<br>アプリ等<br>・Google ドライブ ・Google | + ルダから、全員<br>に必要な情報を<br>者が内容を補足<br>が気になる個所<br>e ドキュメント |
|      |                            |                                                                                                    |                                                        |

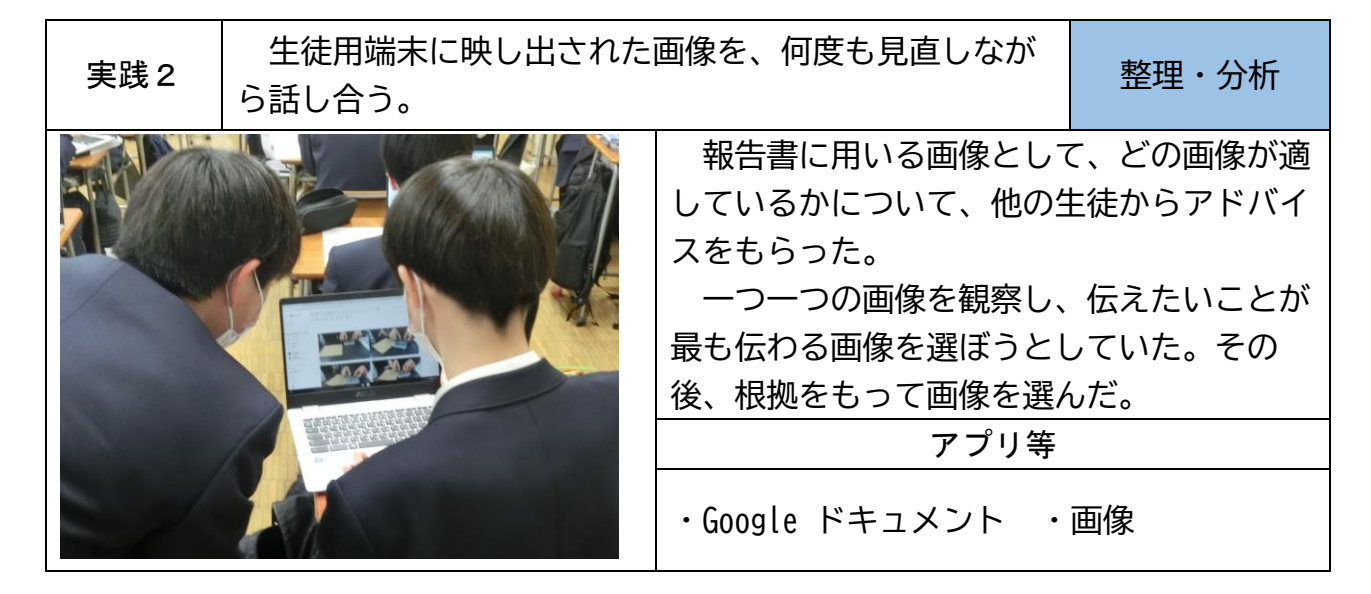

# C2 協働での意見整理

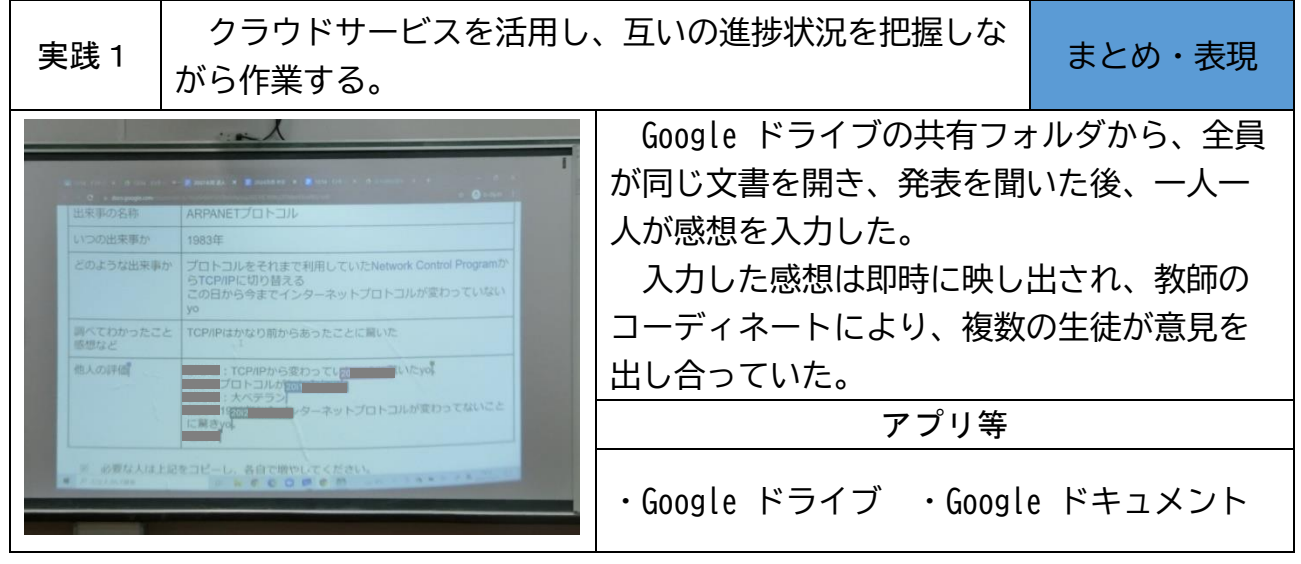

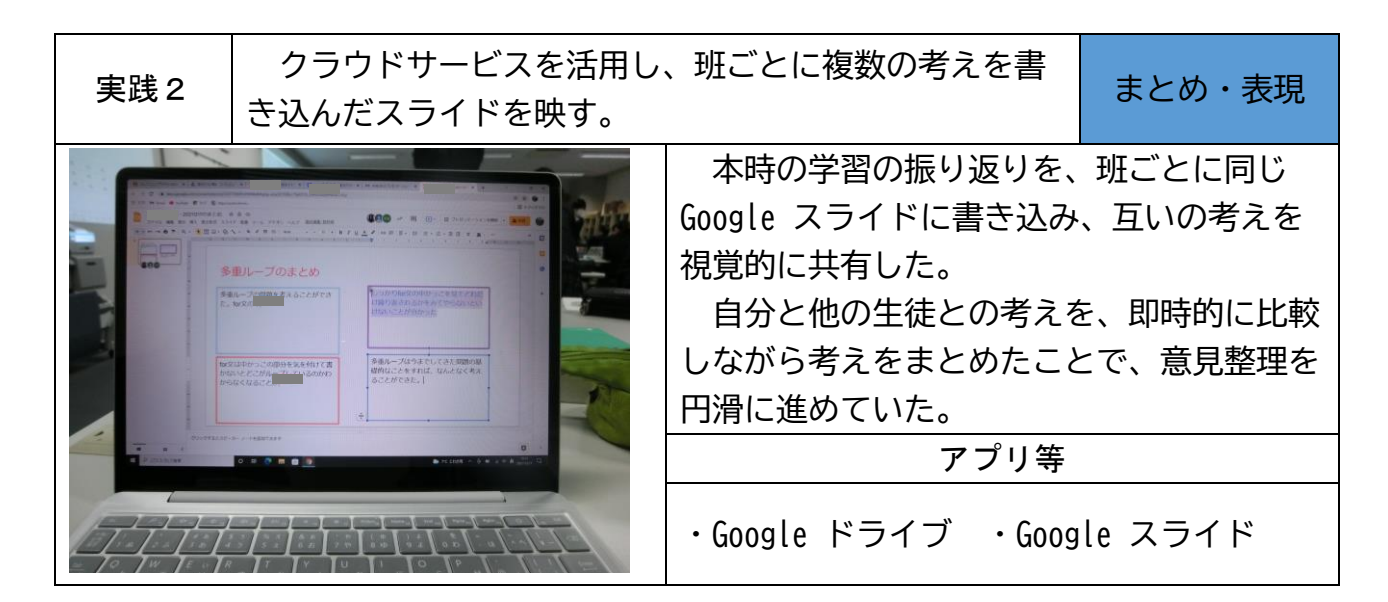

C3 協働制作

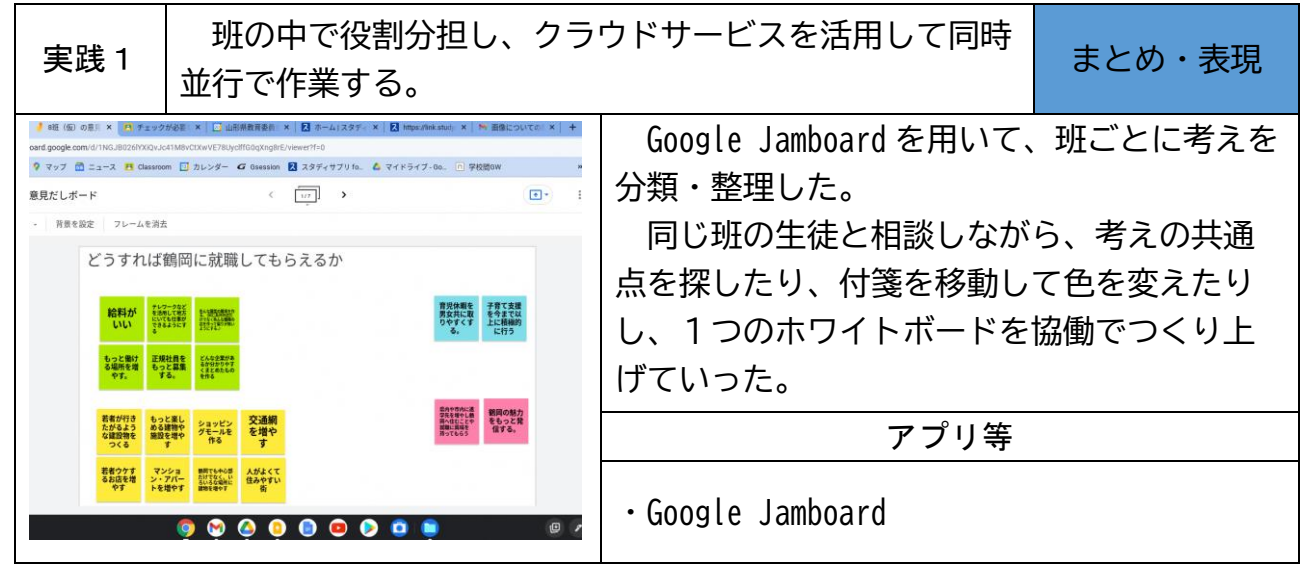

| 実践 2 | 画像・音声・動画などを用いて作品を構成する際、表<br>現方法を話し合いながら制作する。 |                                                                                                    | まとめ・表現                                     |
|------|----------------------------------------------|----------------------------------------------------------------------------------------------------|--------------------------------------------|
|      |                                              | Google スライドを用いて<br>原稿を作成した。<br>役割を分担することで、交<br>めていた。また、必要に応し<br>画像について相談するなど、<br>取り組んでいた。<br>アプリ等<br>・Google スライド | 、班ごとに発表<br>効率よく作業を進<br>びて適切な言葉や<br>協働的に活動に |

### C4 学校の壁を越えた学習

| 実践1 | Web 会議ツールで、県外の大学に進学した先輩と交流<br>する。 |                                                                                                    | 情報の収集 |
|-----|-----------------------------------|----------------------------------------------------------------------------------------------------|-------|
|     |                                   | Google Meet を用いて、課題解決に必要な<br>情報を集めた。事前に知りたいことを伝えた<br>り、その場で質問をしたりすることで、遠方<br>にいて普段会うことが難しい相手から、効率<br>的・効果的に情報収集を行うことができた。<br>アプリ等<br>・Google Meet |       |
|     |                                   |                                                                                                    |       |

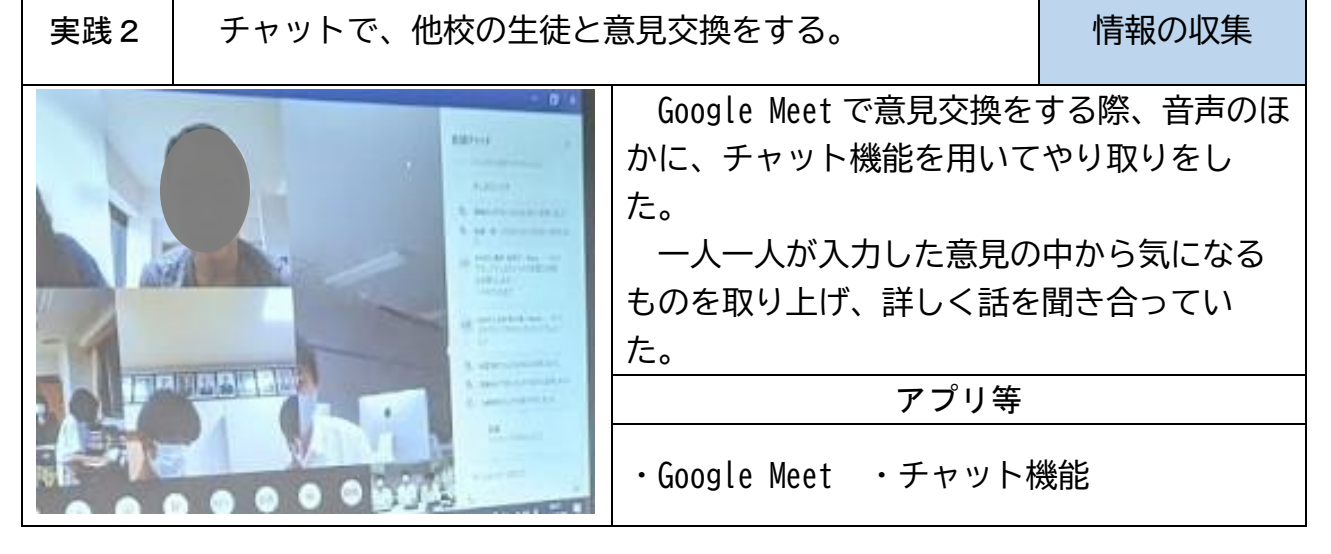